# SSB SUPERINTENDENCIA DE BANCOS REPÚBLICA DOMINICANA

#### CARTA CIRCULAR SB: No. 003/21

A las : Entidades de intermediación financiera (EIF), intermediarios cambiarios y personas jurídicas de objeto exclusivo que pertenezcan o presten sus servicios de fideicomiso a una EIF o a su controladora.

Asunto : Notificación implementación del Portal de la Administración Monetaria y Financiera (PAMF).

Con el interés de centralizar y controlar el proceso de remisión de los archivos requeridos por el Banco Central de la República Dominicana (BCRD) y la Superintendencia de Bancos (SB), el Intendente de Bancos, quien actúa de conformidad con lo que establece el literal (a) del artículo 12 del Reglamento Interno, aprobado mediante la Primera Resolución de la Junta Monetaria del 23 de marzo de 2004 y conforme las atribuciones que le confiere al Superintendente de Bancos el literal (e) del artículo 21 de la Ley No. 183-02 Monetaria y Financiera del 21 de noviembre de 2002, informa:

- Que mediante la Circular No. 5325 del 25 de mayo de 2021, del Banco Central de la República Dominicana y la Superintendencia de Bancos, se notificó la puesta en vigencia en modo piloto ampliado del Portal de la Administración Monetaria y Financiera (PAMF), el cual es una aplicación web que contribuirá con la simplificación del proceso de remisión de la reportería regulatoria, reduciendo los costos de cumplimiento y promoviendo la eficiencia económica.
- 2. A partir del 1ro de junio de 2021, inicia la etapa del piloto ampliado con todas las entidades sujetas a la remisión de reportes regulatorios, las cuales deberán enviar, de manera simultánea, los requerimientos del Banco Central de la República Dominicana y los reportes indicados en el "Manual de Requerimientos de Información de la Superintendencia de Bancos Orientados a la Supervisión Basada en Riesgos" por ambas vías, es decir, por los sistemas Bancario en Línea, BANCANET y/o correo electrónico según el reporte y la entidad, así como también por el PAMF.
- 3. Este piloto ampliado se hace previo al próximo inicio formal de un proceso de paralelo, cuyo calendario les será remitido oportunamente.

|       | Reportes                                    | Institución | Frecuencia |
|-------|---------------------------------------------|-------------|------------|
| AN03  | - Balance de comprobación analítico diario  | BCRD / SB   | Diario     |
| AN02  | - Balance de comprobación analítico mensual | BCRD / SB   | Mensual    |
| RNV02 | - Reporte de tasas de tesorería             | SB          | Diario     |
| CA07  | - Clientes cuentas básicas                  | SB          | Diario     |
| TC01  | - Subproductos de instrumentos de pago      | SB          | Mensual    |
| AR016 | - Reporto                                   | BCRD        | Diario     |

4. Los reportes a ser requeridos durante la fase de piloto ampliado, serán los siguientes:

Av. México No. 52, Esq. Leopoldo Navarro, Santo Domingo, D.N., República Dominicana, Apdo. Postal 1326 Tel.: 809-685-8141 • Fax: 809-685-0859 • www.sb.gob.do

| AR018 | - Redención anticipada                                                                              | BCRD | Diario    |
|-------|----------------------------------------------------------------------------------------------------|------|-----------|
| TC02  | <ul> <li>Detalle de tarifas y comisiones cobradas por el uso de<br/>Instrumentos de pago</li> </ul> | SB   | Mensual   |
| RL09  | - Flujo de caja ejecutado                                                                           | SB   | Quincenal |
| SP01  | - Estadísticas de instrumentos de pago                                                              | BCRD | Mensual   |
| SP02  | - Estadísticas de empresas de adquirencia o adquirentes                                             | BCRD | Mensual   |
| SP03  | - Estadísticas administradores de redes de cajeros                                                  | BCRD | Mensual   |
| SP04  | <ul> <li>Estadísticas administradores de sistemas de liquidación<br/>de valores</li> </ul>          | BCRD | Mensual   |
| SP05  | - Estadísticas de administradores de sistemas de pago                                               | BCRD | Mensual   |

- 5. La falta de recepción por el PAMF de los reportes especificados en el numeral anterior, no será considerada para fines de sanción mientras se encuentre vigente dicho proceso.
- 6. Se anexa a esta carta circular el manual de usuario para accesos al PAMF, para fines de que las entidades inicien su proceso de control de accesos desde la plataforma.
- 7. La asignación de usuarios queda bajo la responsabilidad de las entidades, las cuales deberán definir los criterios de accesos.
- 8. La presente Carta Circular deberá ser comunicada a las partes interesadas y publicada en la página web de esta institución <wwv.sb.gob.do>, de conformidad con el literal (h) del artículo 4 de la Ley No. 183-02 Monetaria y Financiera y el mecanismo de notificación de los Actos Administrativos de la Superintendencia de Bancos, dispuesto en la Circular SB: No. 015/10 del 21 de septiembre de 2010 emitida por este ente supervisor.

En la ciudad de Santo Domingo de Guzmán, Distrito Nacional, capital de la República Dominicana, el veintisiete (27) del mes de mayo del año dos mil veintiuno (2021).

J. CAM I DERO

Julio Enrique Caminero Sánchez Intendente de Bancos

JECS/ECB/EFCT/SD Departamento de Regulación

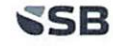

Av. México No. 52, Esq. Leopoldo Navarro, Santo Domingo, D.N., República Dominicana, Apdo. Postal 1326 Tel.: 809-685-8141 • Fax: 809-685-0859 • www.sb.gob.do

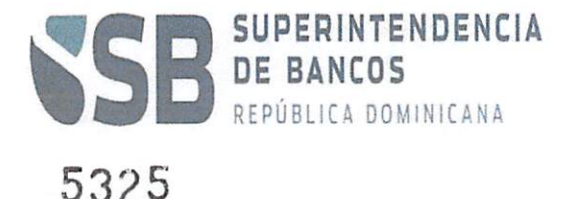

BANCO CENTRAL REPUBLICA DOMINICANA

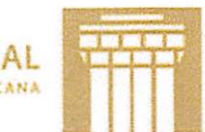

25 de mayo de 2021

#### CIRCULAR

Entidades de intermediación financiera (EIF), intermediarios cambiarios y A las : personas jurídicas de objeto exclusivo que pertenezcan o presten sus servicios de fideicomiso a una entidad de intermediación financiera o a su controladora.

Implementación del Portal de la Administración Monetaria y Financiera Asunto : (PAMF).

Distinguidos señores:

Por medio de la presente, les notificamos la puesta en vigencia en modo piloto ampliado del Portal de la Administración Monetaria y Financiera (PAMF), el cual es una aplicación web que tiene como objetivo centralizar y controlar el proceso de remisión de los archivos requeridos de manera regulatoria y periódica por el Banco Central de la República Dominicana (BCRD) y la Superintendencia de Bancos (SB). Esta aplicación contribuirá con la simplificación del proceso de remisión de la reportería regulatoria, reduciendo los costos de cumplimiento y promoviendo la eficiencia económica.

Como es de su conocimiento, en febrero pasado iniciamos una fase piloto con un grupo de nueve (9) entidades voluntarias. A partir del 1ro de junio de 2021, empieza la etapa de piloto ampliado con todas las entidades sujetas a la remisión de reportes regulatorios las cuales deberán enviar, de manera simultánea, los requerimientos del Banco Central de la República Dominicana y los reportes indicados en el "Manual de Reguerimientos de Información de la Superintendencia de Bancos Orientados a la Supervisión Basada en Riesgos" por ambas vías, es decir, por los sistemas Bancario en Línea, BANCANET y/o correo electrónico según el reporte y la entidad así como también, por el PAMF. Este piloto ampliado se hace previo al próximo inicio formal de un proceso de paralelo, cuyo calendario les será remitido oportunamente.

La Ley No. 183-02 Monetaria y Financiera, establece de forma tácita y expresa en los artículos 5-b, 15, 57 y 58, que las entidades de intermediación financiera y cambiaria y demás entes dentro del ámbito de esta, deben remitir las informaciones requeridas a la Administración Monetaria y Financiera en la forma y frecuencia que establezcan las regulaciones y disposiciones vigentes. Este piloto ampliado se enmarca en las citadas disposiciones. No obstante, la falta de recepción de reportes por el PAMF no será constitutivo de sanción mientras se encuentre vigente dicho proceso. Junto a esta circular, está siendo remitido el manual de usuario para accesos al PAMF para fines de que las entidades inicien su proceso de control de accesos desde la plataforma. La asignación de usuarios queda bajo la responsabilidad de las entidades, las cuales deberán definir los criterios de accesos.

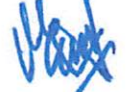

# 5325

Los reportes requeridos durante la fase de piloto ampliado serán los siguientes:

| Reporte                                                                            | Institución | Frecuencia |
|------------------------------------------------------------------------------------|-------------|------------|
| AN03 – Balance de comprobación analítico diario                                    | BCRD / SB   | Diario     |
| AN02 – Balance de comprobación analítico mensual                                   | BCRD / SB   | Mensual    |
| RNV02 – Reporte de tasas de tesorería                                              | SB          | Diario     |
| CA07 – Clientes cuentas básicas                                                    | SB          | Diario     |
| TC01 – Subproductos de instrumentos de pago                                        | SB          | Mensual    |
| AR016 - Reporto                                                                    | BCRD        | Diario     |
| AR018 - Redención anticipada                                                       | BCRD        | Diario     |
| TC02 – Detalle de tarifas y comisiones cobradas por el uso de instrumentos de pago | SB          | Mensual    |
| RL09- Flujo de caja ejecutado                                                      | SB          | Quincenal  |
| SP01– Estadísticas de instrumentos de pago                                         | BCRD        | Mensual    |
| SP02–Estadísticas de empresas de adquirencia o adquirentes                         | BCRD        | Mensual    |
| SP03– Estadísticas administradores de redes de cajeros                             | BCRD        | Mensual    |
| SP04– Estadísticas administradores de sistemas de liquidación de valores           | BCRD        | Mensual    |
| SP05 – Estadísticas de administradores de sistemas de pago                         | BCRD        | Mensual    |

Atentamente,

Juan Mendoza Valdez Gerente Superintendencia de Bancos

Ervin No as Bello Gerente Banco Central

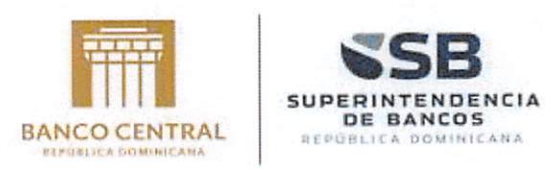

# BANCO CENTRAL DE LA REPÚBLICA DOMINICAMA SUPERINTENDENCIA DE BANCOS DE LA REPÚBLICA DOMINICANA

INSTRUCTIVO

PORTAL DE LA ADMINISTRACIÓN MONETARIA Y FINANCIERA

Versión 3.0

Fecha: 24/05/2021

Elaborado por: Jimmy Garcia.

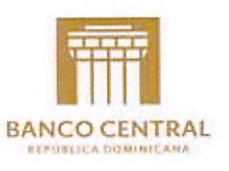

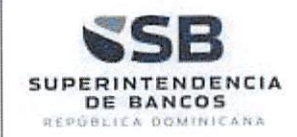

### CONTROL DE VERSIONES

| Versión | Fecha                 | Autor           | Revisores                    | Descripción el cambio                                                                                                    |
|---------|-----------------------|-----------------|------------------------------|----------------------------------------------------------------------------------------------------|
| 1.0     | 27 febrero de<br>2021 | Jimmy<br>García | Juan Bengoa<br>David Miranda | Elaboración del manual de usuario                                                                                                    |
| 2.0     | 19/03/2021            | Jimmy<br>García | Juan Bengoa<br>David Miranda | Ajuste de la sección 2.3.1 Generar<br>Archivo Xml. Se agrega la fecha de<br>corte, para que las entidades no<br>deban ajustar el archivo, después<br>de haberlo generado. |
| 3.0     | 24/05/2021            | John Ubaque     | Juan Bengoa<br>David Miranda | Se actualiza información de registro<br>y autenticación con B2C.                                                                                                    |

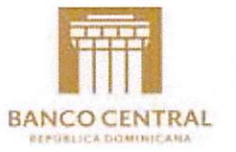

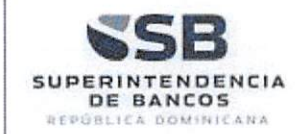

# TABLA DE CONTENIDO

| 1 | INTR     | ODUCCION                             |
|---|----------|--------------------------------------|
|   | 1.1      | OBJETIVO                             |
|   | 1.2      | ALCANCE DEL DOCUMENTO                |
|   | 1.3      | FUNCIONALIDADES DEL SISTEMA          |
| 2 | DESC     | CRIPCIÓN DE USO                      |
|   | 2.1      | AUTENTICACIÓN / INICIO DE SESIÓN     |
|   | 2.1.1    | Autenticación de Ingreso al Portal   |
|   | 2.1.2    | Registro en el Sistema               |
|   | 2.1.3    | Cambio de contraseña 12              |
|   | 2.2      | ENVÍO DE CONCEPTOS                   |
|   | 2.2.1    | Envío de Conceptos                   |
|   | 2.2.2    | Retransmisión                        |
|   | Sc       | licitar Retransmisión / Autorización |
|   | 2.2.3    | Conceptos Enviados                   |
|   | 2.2.4    | Resultados Validación                |
|   | 2.3      | MOTOR REGLAS                         |
|   | 2.3.1    | Generar Archivo Xml                  |
|   | De       | escargar Plantillas                  |
|   | Ge       | enerar Xml                           |
|   | 2.4 Bitá | CORA DE EVENTOS                      |
|   | 2.5 SER\ | /ICIO AL CLIENTE - CHAT              |
|   | 2.5.1    | Chat Usuario EIF                     |
|   | 2.5.2    | Eliminar historial de conversaciones |
|   | 2.6 CAL  | endario – Acceso Rápido              |
|   | 2.7 CAT  | ÁLOGO DE CUENTAS                     |
|   | 2.8 CERI | 78 Sesión                            |

Portal de Administración Monetaria y Financiera - PAMF

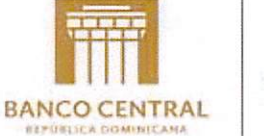

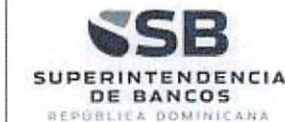

# 1 INTRODUCCIÓN

Este documento será una guía para usuarios de las entidades participantes del Portal de la Administración Monetaria y Financiera, PAMF, esto se refiere a Entidades de intermediación financiera (EIF), intermediarios cambiarios, personas jurídicas de objeto exclusivo que pertenezcan o presten sus servicios de fideicomiso a una entidad de intermediación financiera o a su controladora, los participantes de los sistemas de pago o de liquidación de valores, los proveedores de servicios de pago, así como las entidades de apoyo que ofrecen servicios y equipos en el Sistema de Pago y Liquidación de Valores de la República Dominicana (SIPARD), en cuanto al funcionamiento de los módulos de: Motor de Reglas, calendario, catálogo de cuentas, sanciones, notificaciones, monitoreo y seguridad.

## 1.1 OBJETIVO

Este manual tiene como objetivo brindar ayuda a los usuarios de las entidades participantes del PAMF para entender las funcionalidades del sistema, a través de las diferentes opciones disponibles de los módulos que verán las entidades:

| Dentro del módulo <b>Envío Conceptos</b> se<br>encuentra las siguientes opciones: | Envío Conceptos<br>Envío Conceptos<br>Conceptos Enviados                                                                                                    |
|-----------------------------------------------------------------------------------|----------------------------------------------------------------------------------------------------|
|                                                                                   |                                                                                                    |
|                                                                                   | [⊄> Salir                                                                                                    |
| Dentro del módulo <b>Motor de Reglas</b> se<br>encuentra las siguientes opciones: | Envío Conceptos  Conceptos  Conce |

Portal de la Administración Monetaria y Financiera - PAMF

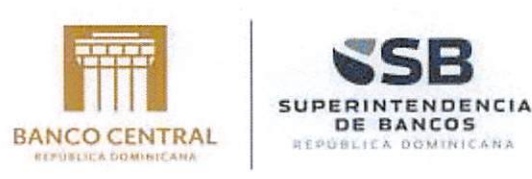

🕼 Salir

El calendario y el catálogo de cuentas lo podrán encontrar en el menú horizontal ubicado en la parte superior del portal.

Calendario

Catálogo cuentas

# 1.2 ALCANCE DEL DOCUMENTO

Servicio al cliente

Dirigido los usuarios del Sistema. Los usuarios de las entidades participantes del PAMF podrán subir los conceptos al portal, consultar el calendario con los respectivos requerimientos, bitácora de eventos, servicio al cliente y consultar el catálogo de cuentas.

## 1.3 FUNCIONALIDADES DEL SISTEMA

El Portal de la Administración Monetaria y Financiera, lo componen los siguientes módulos:

- Envío Conceptos
- Motor Reglas

🚝 Bitácora de eventos

- Bitácora de Eventos
- Servicio al cliente
- Calendario
- Catalogo de cuentas

| - Envío Conceptos |
|-------------------|
| 년급 Motor Reglas   |
| [c]> Salir        |

②Ayuda

| A second second s |                     |            |                  |       |         |
|----------------------------------------------------------------------------------------------------|---------------------|------------|------------------|-------|---------|
| 🚝 Bitácora de eventos                                                                                                    | Servicio al cliente | Calendario | Catálogo cuentas | Ayuda | 🕼 Salir |

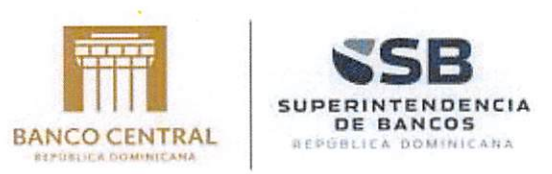

# 2 DESCRIPCIÓN DE USO

En este capítulo se describe la funcionalidad de los módulos del Portal de la Administración Monetaria y Financiera PAMF.

#### 2.1 Autenticación / Inicio de Sesión

#### 2.1.1 Autenticación de Ingreso al Portal

Los usuarios de las entidades participantes del PAMF para acceder al Portal ingresan a internet digitando la **url** correspondiente y una vez ingresado se visualiza la página principal del portal así:

| 55                              | 5B              |            |      |
|---------------------------------|-----------------|------------|------|
| Iniciar sesión c<br>electrónico | on su direc     | ción de co | rreo |
| Dirección de corre              | electrónico     |            |      |
| Contraseña                      |                 |            |      |
| 20ividă su contraseñ            | a?              |            |      |
| Iniciar se                      | rsión           |            |      |
| ¿No tiene una cuenta            | 1 Registrarse a | hora       |      |

Los usuarios de las entidades participantes del PAMF ingresan su cuenta de correo electrónico registrado en el sistema en el campo **Dirección de Correo Electrónico**, su clave de acceso en el campo **Contraseña**. Una vez ingresados, debe hacer clic sobre el

botón Iniciar sesión

Portal de la Administración Monetaria y Financiera - PAMF

BANCO CENTRAL DE LA REPÚBLICA DOMINICANA – SUPERINTENDENCIA DE BANCOS

Página 6 de 59

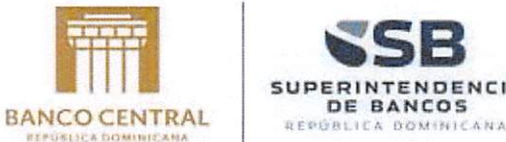

DENCIA

En cada inicio de sesión, recibirá un código SMS como doble de factor de autenticación. Digite el código recibido y presione Comprobar código.

| 6                                                          | SB                                                                                                    |
|------------------------------------------------------------|----------------------------------------------------------------------------------------------------|
| Tenemos el siguis<br>contacto con usto<br>SMS o llamar par | ente número registrado para ponernos en<br>26. Podemos enviarle un código mediante<br>a autenticarle. |
|                                                            | XXX-XXX-04151                                                                                         |
| Escribir el código                                         | de verificación a continuación o enviar un                                                            |
| Snuevo código                                              |                                                                                                    |
| 1                                                          |                                                                                                    |
| L                                                          |                                                                                                    |
|                                                            |                                                                                                    |
|                                                            |                                                                                                    |
|                                                            |                                                                                                    |

Si el código es incorrecto, visualizará un mensaje de código inválido y deberá digitarlo nuevamente. En caso de no recibir el código, puede presionar enviar nuevo código. Hacer clic en el botón Comprobar Código

|                                  | SB                                                                                                    |
|----------------------------------|----------------------------------------------------------------------------------------------------|
| Tenemos<br>contacto<br>SMS o Ila | el siguiente número registrado para ponernos en<br>con usted. Podemos enviarle un código mediante<br>mar para autenticarle. |
|                                  | XXX-XXX-04151                                                                                                    |
| Escribir e                       | l código de verificación a continuación o enviar un<br>digo                                                                 |
| 1                                |                                                                                                    |
|                                  | Common Common                                                                                                    |
|                                  |                                                                                                    |

Si su código es correcto, le direccionará automáticamente al portal del PAMF

Portal de Administración Monetaria y Financiera - PAMF

| SSB<br>SUPERINTENDENCIA<br>DE BANCOS<br>RIFORLICA BONINICANA | Portal o                     | de la Administrad<br>Financiel<br>PAM | tión Monetaria y<br>ra<br>F | BANCO CENTRA<br>BIPÚRIJER DOMINICANA | A SUPERINTENDEN<br>DE BANCOS<br>REPÚBLICA DOMINICA<br>BANCO CENTRAL<br>REFUELCA DOMINICAMA |
|--------------------------------------------------------------|------------------------------|---------------------------------------|-----------------------------|--------------------------------------|--------------------------------------------------------------------------------------------|
| 🗄 Bitácora de eventos                                        | Servicio al cliente          | 🛱 Calendario                          | Catálogo cuentas            | (2) Ayuda                            | EØ Salir                                                                                   |
| Charles ( EIF ENVIO )    BANCO CENTRA                        | L DE LA REPUBLICA DOMINICANA |                                       |                             |                                      | jueves, 13 mayo 2021                                                                       |
| - Envío Conceptos                                            | Bitácora de B                | eventos                               |                             |                                      |                                                                                            |
| LB Motor Reglas                                              |                              |                                       |                             |                                      |                                                                                            |
| [€> Salir                                                    | Tipo evento                  | Seleccione                            |                             |                                      | •                                                                                          |
|                                                              | Evento                       | Seleccione.                           |                             |                                      | •                                                                                          |
| Noticias                                                     | Entidad origen               |                                       |                             |                                      |                                                                                            |
|                                                              | Entidad destino              |                                       |                             |                                      |                                                                                            |
|                                                              | Concepto                     |                                       |                             |                                      |                                                                                            |
|                                                              | Archivo                      |                                       |                             |                                      |                                                                                            |
|                                                              | Fecha Inicio                 |                                       | Fecha Fin                   |                                      |                                                                                            |
|                                                              |                              | Q Buscar                              |                             |                                      |                                                                                            |
|                                                              |                              |                                       |                             |                                      |                                                                                            |
| Versión 0.5.2.0                                              | en en station de             | Politicas d                           | e uso Cont                  | Actos                                |                                                                                            |

Instructivo del Portal de la Administración Monetaria y Financiera - PAMF

Portal de la Administración Monetaria y Financiera - PAMF

BANCO CENTRAL DE LA REPÚBLICA DOMINICANA – SUPERINTENDENCIA DE BANCOS

Página 8 de 59

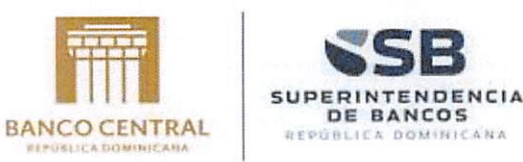

# 2.1.2 Registro en el Sistema

Hacer clic en la opción Registrarse ahora de la pantalla de login

| 55                               | B                         |   |
|----------------------------------|---------------------------|---|
| Iniciar sesión co<br>electrónico | on su dirección de correo | , |
| Dirección de correc              | o electrónico             |   |
| Contraseña                       |                           |   |
| 2Ohvidó su contraseña            | 7                         | _ |
| Iniciar set                      | sión                      |   |
| ¿No tiene una cuenta?            | Registrarse ahora         |   |

Completar el formulario de registro con la siguiente información:

- Correo electrónico (institucional, será requerido verificar el correo electrónico antes de continuar.) Clic en *Enviar Código de Verificación*
- Contraseña (mínimo de 8 caracteres, máximo de 64 caracteres, mínimo de 1 mayúscula, mínimo 1 minúscula, mínimo 1 numero)
- Nombre
- Apellido.
- Clic en Crear.

Portal de Administración Monetaria y Financiera - PAMF

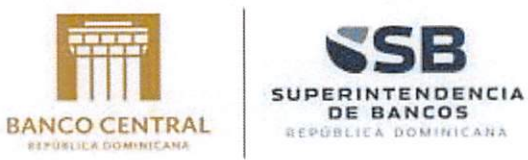

|   | <b>SB</b>                       |
|---|---------------------------------|
|   | Dirección de correo electrónico |
|   | Enviar código de verificación   |
| ( | Nueva contraseña                |
| ( | Confirmar nueva contraseña      |
| ( | Nombre para mostrar             |
|   | Nombre                          |
| ( | Apellido                        |
|   |                                 |

Digitar el número de teléfono que utilizará para el doble factor autenticación (SMS) y presionar *Enviar código*.

a. Nota: La función Llámame no se encuentra habilitada.

| Cancelar                                      | -             |
|-----------------------------------------------|---------------|
| SB ∰                                          |               |
| Escriba un número a continuación al que poda  | mos enviar ur |
| código mediante SMS o llamar para autenticari | le.           |
| Código de país                                |               |
| Dominican Republic (+1)                       |               |
| Número de teléfono                            |               |
| 8299612946                                    |               |
| Enviar código                                 |               |
| Uamarme                                       |               |

Portal de la Administración Monetaria y Financiera - PAMF

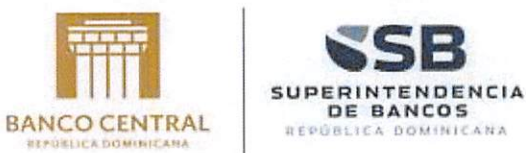

Digitar el código SMS enviado por el sistema al teléfono registrado y presione *Comprobar código.* 

| Escriba un número a continuación al que podamos enviar un<br>código mediante SMS o llamar para autenticarle. |                                                               | Cancelar                                                  |
|----------------------------------------------------------------------------------------------------|---------------------------------------------------------------|-----------------------------------------------------------|
| Escribir el código de verificación a continuación o enviar un                                                | ue podamos enviar un<br>tenticarle.<br>ntinuación o enviar un | Escriba un númer<br>código mediante<br>Escribir el código |
| 072402                                                                                                    |                                                               | 072402                                                    |

Se visualizará una notificación, la cual indica que su solicitud ha sido recibida y está pendiente de aprobación.

**Nota:** Este usuario será aprobado una vez agotado el proceso establecido de autorización y vinculación de la cuenta en el portal.

| Resultado Validacion Usuario |
|------------------------------|

Portal de Administración Monetaria y Financiera - PAMF

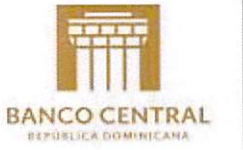

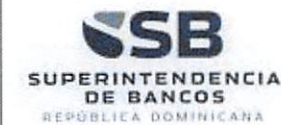

### 2.1.3 Cambio de contraseña

Para realizar el cambio de contraseña, el usuario debe realizar una solicitud, haciendo clic en el link ¿Olvidó su contraseña?

|                | SB                                                     |
|----------------|--------------------------------------------------------|
| lı<br>e        | niciar sesión con su dirección de correo<br>lectrónico |
|                | Dirección de correo electrónico                        |
| [              | Contraseña                                             |
| 25             | Olvidó su contraseña?                                  |
|                | Iniciar sesión                                         |
| 2 <sup>1</sup> | No tiene una cuenta? Registrarse ahora                 |

Digitar su correo electrónico y presione Enviar código de verificación.

| Cancelar | SB                                     |                        |  |
|----------|----------------------------------------|------------------------|--|
| j.hernan | dez@institucion.com<br>Enviar código d | n.do<br>e verificación |  |
|          | Contin                                 | nuar                   |  |

Portal de la Administración Monetaria y Financiera - PAMF

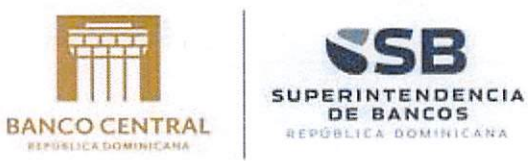

Verificar su correo electrónico y digitar el código recibido. Presione Verificar código.

| Cancelar                                                                                                    |
|----------------------------------------------------------------------------------------------------|
| Se ha enviado el código de verificación a su Bandeja de entrada. Cópielo en el siguiente cuadro de entrada. |
| Código de verificación                                                                                      |
| Verificar código Enviar código nuevo                                                                        |
| Continuar                                                                                                   |

Presionar Continuar

| < Ca | ncelar<br>SB                                                    |  |
|------|-----------------------------------------------------------------|--|
| Г    | Dirección de correo electrónico comprobada. Puede<br>continuar. |  |
| L    | Cambiar correo electrónico                                      |  |
|      |                                                                 |  |
|      | Continuar                                                       |  |

Portal de Administración Monetaria y Financiera - PAMF

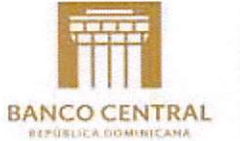

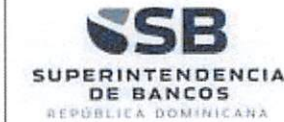

Presionar el botón Enviar código.

|                                                    | SB m                                                                                                    |
|----------------------------------------------------|----------------------------------------------------------------------------------------------------|
| Tenemos el sig<br>contacto con c<br>SMS o llamar p | uiente número registrado para ponernos en<br>sted. Podemos enviarle un código mediante<br>ara autenticarle. |
|                                                    | XXX-XXX-04151                                                                                               |
|                                                    | Enviar código                                                                                               |
| 1                                                  | Llamarme                                                                                                    |

Digitar el código recibido en el teléfono registrado, y haga clic en Comprobar Código

| ( Cancelar                                         | SB                                                                                                    |
|----------------------------------------------------|----------------------------------------------------------------------------------------------------|
| Tenemos el sig<br>contacto con u<br>SMS o llamar j | guiente número registrado para ponernos en<br>usted. Podemos enviarle un código mediante<br>para autenticarle. |
|                                                    | XXX-XXX-04151                                                                                                  |
| Escribir el cód<br>nuevo código                    | ligo de verificación a continuación o enviar un                                                                |
| 75                                                 | I                                                                                                    |

Portal de la Administración Monetaria y Financiera - PAMF

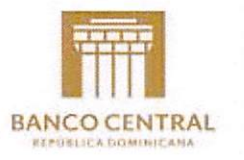

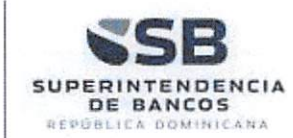

Digitar su nueva contraseña y presione Continuar.

| < < | Cancelar  |   |
|-----|-----------|---|
|     |           | ] |
|     | Continuar | J |

## 2.2 Envío de Conceptos

#### 2.2.1 Envío de Conceptos

A través de esta opción los usuarios de las entidades participantes del PAMF autorizados podrán cargar los archivos asociados a un concepto de una entidad, los cuales se encuentran en formato XML. Para ingresar a esta opción ir a **Envío Conceptos / Envío Conceptos**.

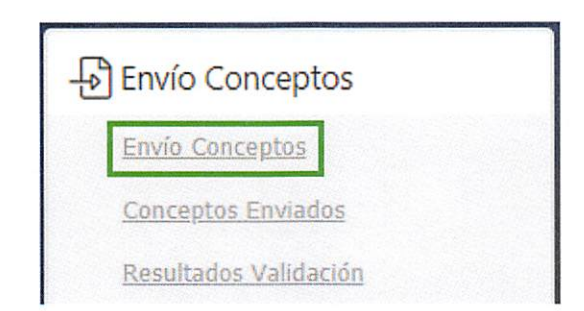

Cuando el usuario ingresa a la opción, el sistema muestra una pantalla con los datos que se deben ingresar, para iniciar la carga de los archivos.

Portal de Administración Monetaria y Financiera - PAMF

BANCO CENTRAL DE LA REPÚBLICA DOMINICANA – SUPERINTENDENCIA DE BANCOS Página

Página 15 de 59

Instructivo del Portal de la Administración Monetaria y Financiera - PAMF

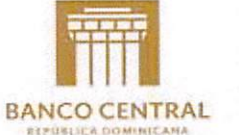

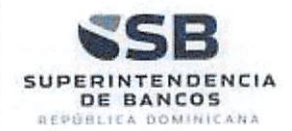

| Envío Conceptos       | ;  |                    |  |
|-----------------------|----|--------------------|--|
| alendario( <b>*</b> ) |    | Fecha de corte (*) |  |
| 2021                  | \$ |                    |  |

**Fecha de Corte:** fecha del contenido del archivo. El sistema muestra de manera automática, todas las fechas de corte configuradas para un calendario específico.

Para seleccionar una fecha, hay que hacer clic sobre el botón . El sistema muestra un calendario, que le permite seleccionar la fecha de presentación del concepto.

Calendario(\*)

| 2020 | \$ |
|------|----|
| 2020 |    |
| 2019 |    |

| Calendario(*) | Fecha | le corte | (*)   |    |      |    |    |
|---------------|-------|----------|-------|----|------|----|----|
| 2021          | \$    |          |       |    |      |    |    |
|               | 0     | (        | Enero | ~  | 2021 |    | 0  |
|               | Lu    | Ma       | Mi    | Ju | Vi   | Sá | Do |
|               |       |          |       |    | 1    | 2  | 3  |
|               | 4     | 5        | 6     | 7  | 8    | 9  | 10 |
|               | 11    | 12       | 13    | 14 | 15   | 16 | 17 |
|               | 18    | 19       | 20    | 21 | 22   | 23 | 24 |
|               | 25    | 26       | 27    | 28 | 29   | 30 | 31 |

Portal de la Administración Monetaria y Financiera - PAMF

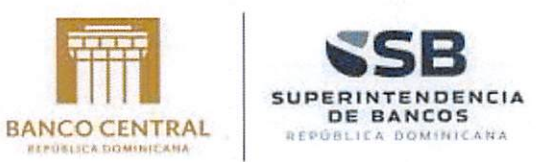

Cuando selecciona la fecha, el sistema muestra un listado de los conceptos que deben ser presentados. Sobre la lista, aparece un campo *Looking for*, que permite realizar la búsqueda sobre la lista.

| Calendario (*)          | Fecha de corte (*) |   |            |   |   |
|-------------------------|--------------------|---|------------|---|---|
| 2021                    | ✿ 02/23/2021       |   |            |   |   |
| Conceptos               |                    |   | Versión 🕖  |   |   |
| Concepto: CONCEPTO PRUE | EBA (Diario)       | * | Seleccione | ¢ | 1 |

En la lista de conceptos, el sistema muestra el detalle de cada concepto.

| Calendario( <b>*)</b>                                                                             |                                               | Fecha de corte (*)        |         |            |          |
|---------------------------------------------------------------------------------------------------|-----------------------------------------------|---------------------------|---------|------------|----------|
| 2021                                                                                              | ¢                                             | 01/05/2021                |         |            |          |
| Conceptos                                                                                         |                                               |                           |         | Versión 😧  |          |
| Concepto: CONCEP                                                                                  | PTO PRUEBA (D<br>/2021                        | Diario)                   | *       | Seleccione | \$<br>£. |
| Buscar por<br>Concepto: BALANC<br>Fecha Corte: 05/01<br>Fecha Límite Envío:<br>Hora Límite Envío: | E DE COMPRO<br>/2021<br>: 06/01/2021<br>23:59 | BACION ANALITICO DIARIO ( | Diario) |            |          |
| <ul> <li>Concepto: CONCEP</li> <li>Fecha Corte: 05/01</li> <li>Fecha Límite Envío:</li> </ul>     | PTO PRUEBA (D<br>/2021<br>: 06/01/2021        | viario)                   |         |            |          |

|                                                                | Ĵ.      |                      |    |
|----------------------------------------------------------------|---------|----------------------|----|
| Luego de seleccionar un concepto, debe hacer clic en el botón  |         | para que el sistem   | a  |
| muestre la sección en la que el usuario puede arrastrar y solt | ar el a | archivo o archivos e | 'n |

Portal de Administración Monetaria y Financiera - PAMF

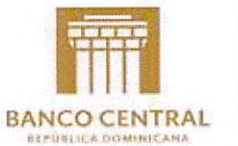

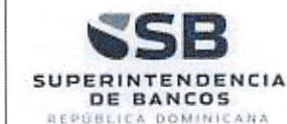

formato xml. También haciendo clic sobre esta sección, el sistema abre una ventana para seleccionar el archivo o los archivos a cargar. Una vez es seleccionado el concepto, el sistema muestra una lista desplegable con las versiones en las que ha sido configurado el concepto, y de esta manera permite aplicar las validaciones con la versión seleccionada. Si el usuario no selecciona una versión, el sistema selecciona la última versión configurada, de manera automática.

| Archivos para COTIZACION | ES DE DOLARES Y EUROS (Diario)                             |                                               |
|--------------------------|------------------------------------------------------------|-----------------------------------------------|
|                          |                                                            |                                               |
|                          | Arrastre v suelte o haga dic aquí para subir los archivos. |                                               |
|                          | Arrastre y suelle o naga tile aqui pata subi jos archivos. |                                               |
| 4                        |                                                            | -                                             |
|                          |                                                            | a falan an an an an an an an an an an an an a |

Portal de la Administración Monetaria y Financiera - PAMF

BANCO CENTRAL DE LA REPÚBLICA DOMINICANA – SUPERINTENDENCIA DE BANCOS

Página 18 de 59

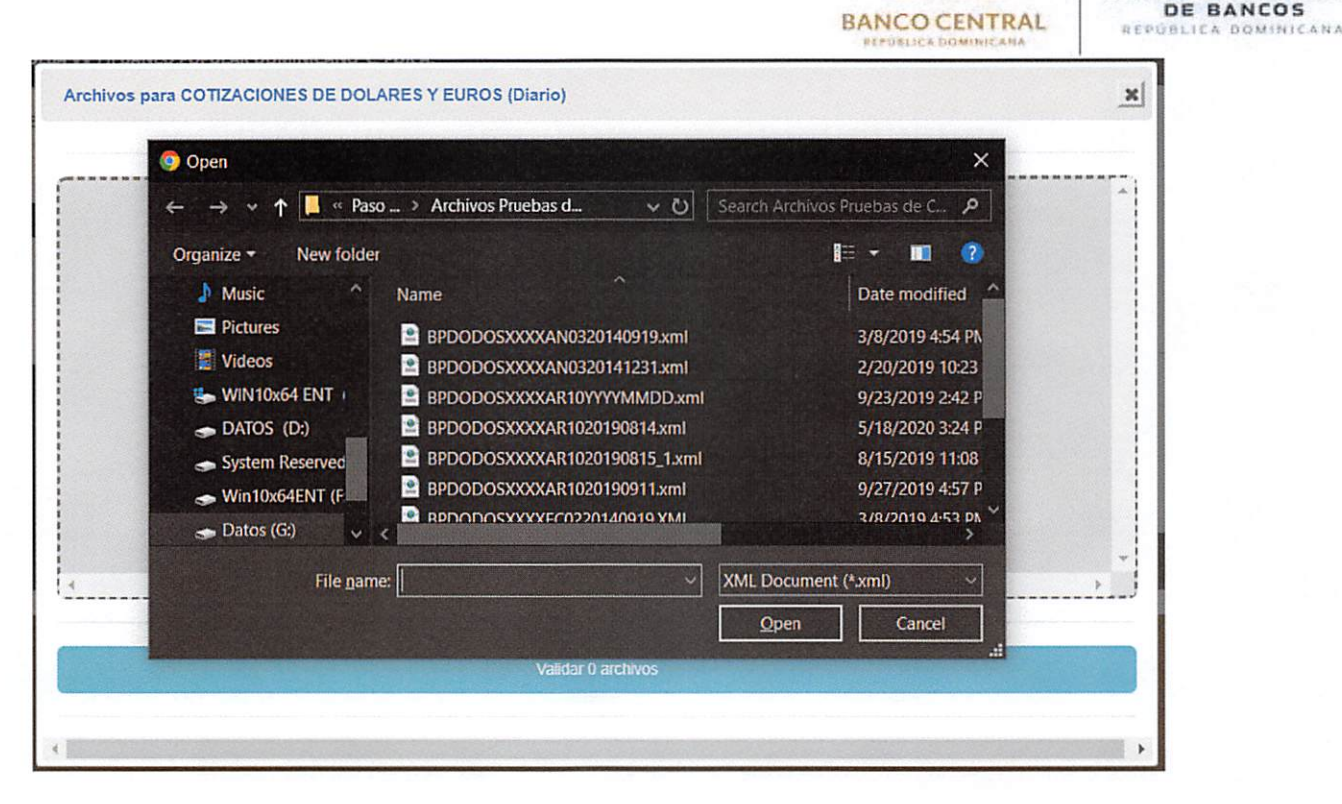

Si el archivo que intenta subir tiene un formato distinto al permitido, el sistema muestra un mensaje de advertencia.

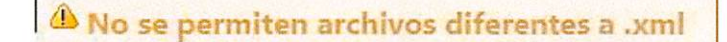

Si el archivo no pertenece a la entidad que está intentando subirlo o la fecha de corte que se encuentra en el nombre del archivo no es la misma a la fecha seleccionada desde el control calendario, el sistema muestra un mensaje de advertencia.

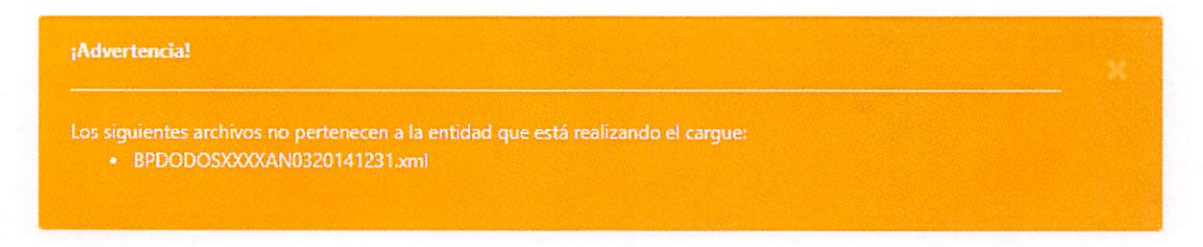

Si alguno de los archivos presenta caracteres inválidos, el sistema muestra un mensaje de advertencia indicando lo sucedido.

Portal de Administración Monetaria y Financiera - PAMF

BANCO CENTRAL DE LA REPÚBLICA DOMINICANA – SUPERINTENDENCIA DE BANCOS Pág

SUPE

Instructivo del Portal de la Administración Monetaria y Financiera - PAMF

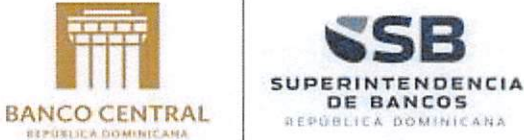

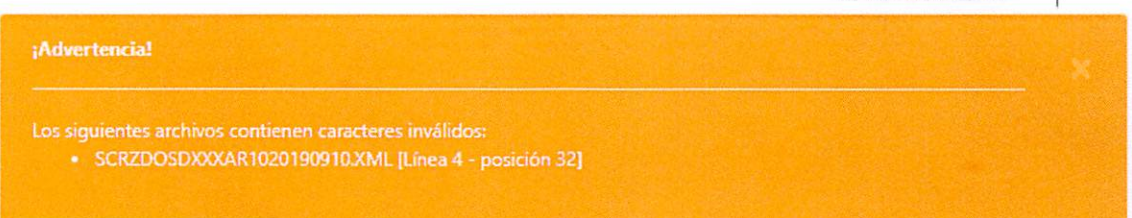

SI alguno de los archivos presente error en la estructura de las etiquetas, como por ejemplo un tag que no se abre o se cierra bien, el sistema muestra un mensaje informando lo sucedido.

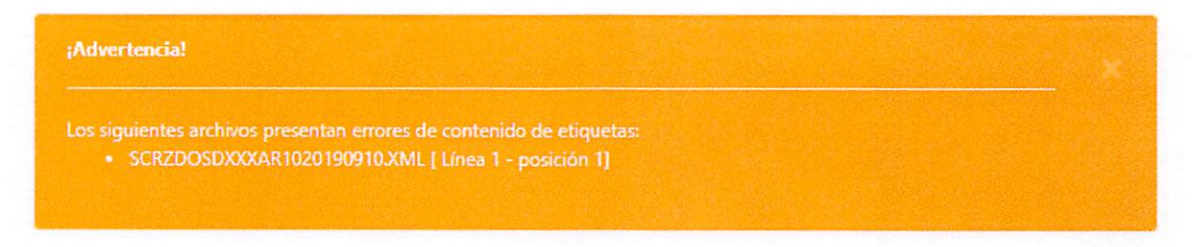

Portal de la Administración Monetaria y Financiera - PAMF

BANCO CENTRAL DE LA REPÚBLICA DOMINICANA – SUPERINTENDENCIA DE BANCOS

Página 20 de 59

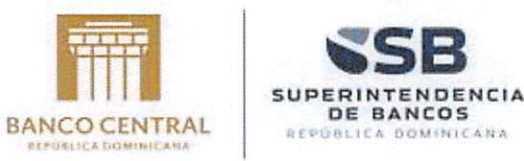

Si cada archivo presenta un error distinto, el sistema muestra el detalle.

Si el archivo se carga correctamente, el Sistema muestra un botón *incluintaria el proceso de validación del archivo.* 

| Archivos para COTIZACIONES DE DOLARES Y EUROS (Diario) | × |
|--------------------------------------------------------|---|
|                                                        | Â |
|                                                        | Â |
| Remova file                                            |   |
| BPD                                                    |   |
| 0.6                                                    |   |
| MB                                                     |   |
|                                                        |   |
|                                                        |   |
|                                                        |   |
|                                                        |   |
|                                                        |   |
|                                                        | - |
| 4                                                      | > |
|                                                        |   |
| Validar 1 archivo                                      |   |
|                                                        |   |
|                                                        | * |
| <u>4</u>                                               | • |

Portal de Administración Monetaria y Financiera - PAMF

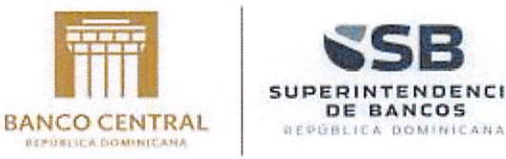

DENCIA

DE BANCOS

Cuando se hace clic sobre el botón:

el sistema muestra un mensaje de alerta, indicando que una vez se haya validado el archivo, no se puede volver a subir sin haber realizado una solicitud de retransmisión.

| Archivos para COTIZAC | NONES DE DOLARES Y EUROS (Diario)                                                                                                    | -      |
|-----------------------|----------------------------------------------------------------------------------------------------|--------|
| Remove file           | PAMF - Tipo Entidad                                                                                                    |        |
| врр<br>0.6<br>MB      | Una vez el proceso de validación del concepto inicia, no se puede volver a cargar sin realizar solicitud de autorización. ¿Realmente desea iniciar la validación? |        |
|                       |                                                                                                    |        |
| <u>.</u>              |                                                                                                    | *<br>* |
|                       | Validar 1 archivo                                                                                                    |        |
|                       |                                                                                                    |        |

Se hace clic en el botón Aceptar para iniciar el proceso de validación del archivo que se ha subido. El sistema muestra el avance del proceso:

| Calendario( <b>*</b> ) | Fecha de corte (*)                 |      |            |     |
|------------------------|------------------------------------|------|------------|-----|
| 2021                   | \$ 02/23/2021                      |      |            |     |
| Conceptos              |                                    |      | Versión 😧  |     |
| Concepto: CONCEP       | TO PRUEBA (Diario)                 | Ψ.   | Seleccione | ÷ 0 |
| W Concepto, Concep     | TO PROEBA (Diano)                  |      |            |     |
|                        | Actualizando resultado de validaci | ón 🔵 |            |     |

Portal de la Administración Monetaria y Financiera - PAMF

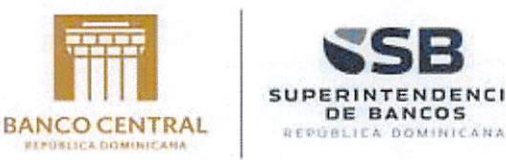

DENCIA

Una vez finaliza el proceso, el sistema muestra la información del resultado de la validación.

| alendario(*)                                                     |          | Fecha de corte (*)                                                                            |                                                                       |   |
|------------------------------------------------------------------|----------|-----------------------------------------------------------------------------------------------|-----------------------------------------------------------------------|---|
| 2021                                                             | ¢        | 02/23/2021                                                                                    |                                                                       |   |
| onceptos                                                         |          |                                                                                               | Versión 🚱                                                             |   |
|                                                                  |          |                                                                                               |                                                                       |   |
| Concepto: CONCEPT                                                | O PRUEBA | (Diario)                                                                                      | Seleccione      Seleccione                                            | 2 |
| Concepto: CONCEPT                                                |          | (Diario) Archivo Cargado (.xml) bododozvovo 202102221 (28000000000000000000000000000000000000 | Seleccione      Seleccione                                            | 1 |
| Concepto: CONCEPT  strar 10 registros  pción Archivo  AP01 - Arc | O PRUEBA | (Diario)<br>Archivo Cargado (.xml)<br>bpdodesxxxxcp202102231/BPDODOSXXXXAP0120210223.xml      | Seleccione      Seleccione      Sustant     ZReporta Errores?      Si | 1 |
| Concepto: CONCEPT ostrar 10 registros upción Archivo             | O PRUEBA | (Diario)<br>Archivo Cargado (.xml)<br>bpdodesxxxxcp202102231/BPDODOSXXXXAP0120210223.xml      | Seleccione      Seleccione      Sustant     ZReporta Errores?      Si | 1 |

Para ver el contenido del archivo, se hace clic en el botón al. El sistema muestra una ventana emergente con la información del contenido del archivo.

Portal de Administración Monetaria y Financiera - PAMF

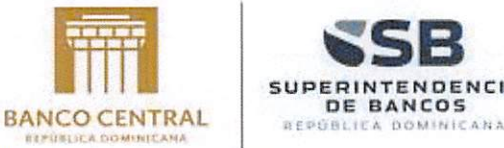

|                                |                                                       |                              |                         | ·                  | 11 1000              |                       |           |
|--------------------------------|-------------------------------------------------------|------------------------------|-------------------------|--------------------|----------------------|-----------------------|-----------|
| ontenido del Archivo AR1       | 0 - TASAS DE INTERÉS /                                | ACTIVA y PASIVA              |                         |                    |                      |                       | 1         |
| Encabezado del a               | archivo                                               |                              |                         |                    |                      |                       |           |
| Show 10 🗢 entries              |                                                       |                              |                         |                    |                      |                       |           |
| IPOARCHIVO                     | FECHAHORAGENERAC                                      |                              | OARCHIVO                | BICORIGINADOR      | TOTA                 | LREGISTROS            |           |
| TASAS DE INTERÉS ACTIVA y PASI | /A 2019/08/14 04:36:04                                | AR10                         |                         | BFDODOSXXXX        | 2                    |                       |           |
| showing 1 to 1 of 1 entries    |                                                       |                              |                         |                    | Anteric              | or 1                  | Siguiente |
| Detalle del archiv             | 0                                                     |                              |                         |                    |                      |                       |           |
| Detalle del archiv             | O<br>FechalnicioOperacion                             | CondicionOperacion           | TipoOperacion           | Sector             | SubSector            | GrupoContr            | raparte   |
| Detalle del archiv             | C FechalnicioOperacion                                | CondicionOperación<br>N      | TipoOperacion           | Sector<br>38       | Sub Sector           | GrupoContr<br>A       | raparte   |
| Detalle del archiv             | O<br>FechalnicioOperacion<br>01/09/2019<br>01/09/2019 | CondicionOperacion<br>N<br>N | TipoOperacion<br>1<br>2 | Sector<br>38<br>25 | Sub Sector<br>1<br>0 | GrupoContr<br>A<br>NA | raparte   |
| Detalle del archiv             | C<br>FechalnicioOperacion<br>01/09/2019<br>01/09/2019 | CondicionOperación<br>N<br>N | TipoOperacion<br>1<br>2 | Sector<br>38<br>25 | Sub Sector<br>1<br>0 | GrupoContr<br>A<br>NA | raparte   |
| Detalle del archiv             | O<br>FechalnicioOperacion<br>01/09/2019<br>01/09/2019 | CondicionOperacion<br>N<br>N | TipoOperacion<br>1<br>2 | Sector<br>38<br>25 | Sub Sector<br>1<br>0 | GrupoContr<br>A<br>NA | raparte   |
| Detalle del archiv             | O<br>FechalnicioOperacion<br>01/09/2019<br>01/09/2019 | CondicionOperacion<br>N<br>N | TipoOperacion<br>1<br>2 | Sector<br>38<br>25 | Sub Sector<br>1<br>0 | GrupoContu<br>A<br>NA | raparte - |

Cuando ocurre un error de validación sobre el archivo, el sistema muestra el resultado, y la columna ¿Reporta Errores? contiene el valor Sí.

Para ver el resultado de la validación realizada al archivo subido, se hace clic en el botón

El sistema muestra una ventana emergente con el resultado. La información que se muestra es la descripción del error que se presentó, el número de detalle (número del registro en el que se presenta el error), la fecha del período (fecha en la que se debe presentar el archivo) y la fecha de carga (fecha en la que se sube el archivo).

Portal de la Administración Monetaria y Financiera - PAMF

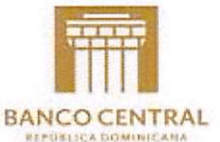

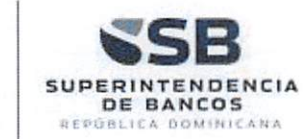

| ″ 10 <b>¢</b> | entries                                                                                                    |                   |                                  | Search:          |                |  |
|---------------|----------------------------------------------------------------------------------------------------|-------------------|----------------------------------|------------------|----------------|--|
| ódigo<br>rror | Descripción Error                                                                                                    | Número<br>Detalle | ¿Falló<br>por<br>falta<br>datos? | Fecha<br>Periodo | Fecha<br>Carga |  |
| IS015         | El valor del campo costoFinancieroTotalRendimiento no cumple con las reglas<br>definidas: El número 12.16 tiene más de 1 enteros. | 1                 | No                               | 09/08/2019       | 09/08/2019     |  |
| HS015         | El valor del campo tasaInteres no cumple con las reglas definidas: El número<br>12.1254 tiene más de 1 enteros.                   | 1                 | No                               | 09/08/2019       | 09/08/2019     |  |

#### Errores de Sistema

Los errores de Sistema son aquellos asociados al concepto o a los tipos de datos de los campos del archivo que se está validando. Los errores que están asociados al concepto, no se ven reflejados en el resultado de validación del archivo. Para ello se debe hacer clic

en el botón 🤷.

El sistema abre una ventana emergente, y muestra el resultado de validación del concepto. En el siguiente ejemplo, se muestra un error indicando que la regla creada no es válida porque la columna **fechalnicioValidacion** no se encuentra creada para el archivo.

Portal de Administración Monetaria y Financiera - PAMF

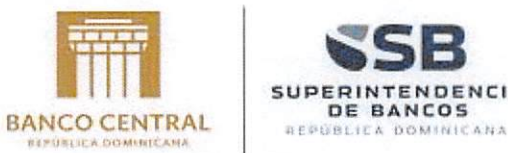

DENCIA

| 10 🗢               | entries                                                                                                    |                   |                                  | Search:          |                |      |
|--------------------|----------------------------------------------------------------------------------------------------|-------------------|----------------------------------|------------------|----------------|------|
| idigo di<br>ror II | Descripción Error                                                                                                    | Número<br>Detaile | ¿Falló<br>por<br>falta<br>datos? | Fecha<br>Periodo | Fecha<br>Carga |      |
| 5015               | El valor del campo fechalnicioOperacion no cumple con las reglas<br>definidas: '01/09/2019' es mayor a la fecha de corte 8/14/2019.                                     | t                 | No                               | 14/08/2019       | 14/08/2019     | Î    |
| 810-18             | La fecha de operación, no puede ser mayor a la fecha de vencimiento.<br>[fechalnicioOperacion]=9/1/2019 12:00:00 AM<br>[fechaVencimientoOperacion]=5/2/2019 12:00:00 AM | 1                 | No                               | 14/08/2019       | 14/08/2019     |      |
| 810-48             | La cantidad de la operación no es valida para el sector. [sector]=25<br>[cantidadOperacion]=60 [condicionOperacion]=N                                                   | 2                 | No                               | 14/08/2019       | 14/08/2019     |      |
| 810-18             | La fecha de operación, no puede ser mayor a la fecha de vencimiento.<br>Rechalació@neracion120/1/2010.12.00:00.4M                                                       | 2                 | No                               | 14/08/2019       | 14/08/2019     | -    |
| ing 1 to 5 of i    | 5 entries                                                                                                    |                   | Fir                              | st Anterior      | 1 Siguiente    | Last |

#### Errores de archivo

Los errores de archivo son aquellos configurados en las reglas del archivo. El sistema muestra el listado, indicando el registro que presentó el error, en la columna Número Detalle. El sistema también muestra el valor de la columna que no cumple con la regla definida.

| 10 \$           | entries                                                                                        |                   |                            | Search:          |                |
|-----------------|------------------------------------------------------------------------------------------------|-------------------|----------------------------|------------------|----------------|
| Côdigo<br>Error | Descripción Error                                                                              | Número<br>Detalle | ¿Falló por falta<br>datos? | Fecha<br>Periodo | Fecha<br>Carga |
| AR10-27         | La tasa fija o variable no es válido. [tasaInteresPreferencial]=S                              | 1                 | No                         | 12/08/2019       | 12/08/2019     |
| AR10-51         | El número de institución no es válido para el código de institución.<br>(codigoinstitucion]=NA | 1                 | No                         | 12/08/2019       | 12/08/2019     |
|                 |                                                                                                |                   |                            |                  |                |

Portal de la Administración Monetaria y Financiera - PAMF

BANCO CENTRAL DE LA REPÚBLICA DOMINICANA – SUPERINTENDENCIA DE BANCOS

Página 26 de 59

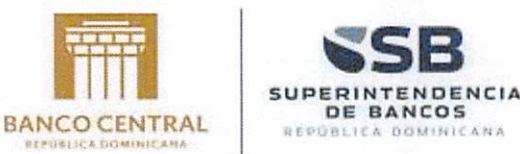

Se puede revisar está validación con las reglas creadas para el archivo. En el resultado de validación, se indica el código de la regla que se validó para el registro en la columna **Código Error**. Para el ejemplo de la imagen de arriba, observamos que se ejecutaron las reglas AR10-27 y AR10-51. Si lo revisamos en el módulo donde se configuran las reglas, podemos observar las reglas definidas:

|            | n del Archivo                                                                                                    | E Columnas                                                        | i Reglas                                     | and Indices | <b>1</b> ⊒ Reutilizar |         |
|------------|----------------------------------------------------------------------------------------------------|-------------------------------------------------------------------|----------------------------------------------|-------------|-----------------------|---------|
|            |                                                                                                    |                                                                   |                                              |             |                       | Agregar |
| Show 100 🜩 | entries                                                                                                    |                                                                   |                                              |             |                       |         |
| Opción     | Mensaje De                                                                                                    | scripción                                                         |                                              |             |                       |         |
|            | tasa de<br>interés fija o<br>variable no                                                                             |                                                                   |                                              |             |                       | -       |
|            | puede estar<br>vacía.                                                                                                |                                                                   |                                              |             |                       |         |
| C 🗑        | puede estar<br>vacía.<br>AR10-27 La Ex<br>tasa fija o<br>variable no<br>es válido.                                   | isteENTablaApoyo(324. tasaInte                                    | resPreferencial)                             |             |                       |         |
| 0' ¥       | puede estar<br>vacía.<br>AR10-27 La Ex<br>tasa fija o<br>variable no<br>es válido.<br>AR10-28 La Inc<br>periodicidad | isteENTablaApoyo(324. tasainte<br>sluyendo campos vacíos verifica | resPreferencial)<br>que periodicidadRevision | o*          |                       |         |

Para el caso de la regla AR10-27 se tiene la expresión:

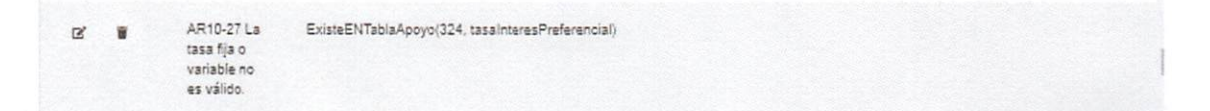

Esta regla indica que el valor que viene en el campo tasaInteresPreferencial debe existir en la tabla de apoyo BCRD TASA FIJA\_VARIABLE cuyo código en el sistema es 324, de acuerdo a como se muestra en la siguiente imagen:

Portal de Administración Monetaria y Financiera - PAMF

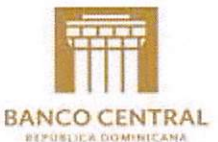

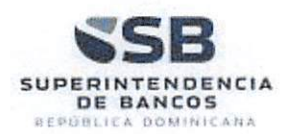

| ision        | VERSION201 | 9 (Publicada) | \$          |         |     |  |
|--------------|------------|---------------|-------------|---------|-----|--|
| bla de Apoyo |            |               |             |         |     |  |
|              | Q, Busca   | 7             |             |         |     |  |
| ow 10 🗢 ent  | tries      | -             |             | Search: | 324 |  |
| Opción 🧃     | Código     | Nombre        | Descripción |         |     |  |
|              |            |               |             |         |     |  |

| )pción | Código | Descripción   |  |
|--------|--------|---------------|--|
|        | NA     | No Aplica     |  |
|        | TF     | Tasa Fija     |  |
|        | TV     | Tasa Variable |  |
|        |        |               |  |

Revisemo los datos que viene en el archivo para el registro 1, en el campo tasaInteresPreferencial:

#### tasaInteresPreferencial="S"

Como se puede observar, este valor no existe en la tabla de apoyo que se muestra arriba.

Para el caso de la regla AR10-51 se tiene la expresión:

| 2' 1 | AR10-51 El<br>número de<br>institución no<br>es válido<br>para el<br>código de<br>institución. | (codigoInstitucion = 'AP' and ExisteENTablaApoyo(148, numeroInstitucion)) or (codigoInstitucion = 'BC' and ExisteENTablaApoyo(149, numeroInstitucion)) or (codigoInstitucion = 'BC' and ExisteENTablaApoyo(150, numeroInstitucion)) or (codigoInstitucion = 'BC' and ExisteENTablaApoyo(150, numeroInstitucion)) or (codigoInstitucion = 'CI' and ExisteENTablaApoyo(151, numeroInstitucion)) or (codigoInstitucion = 'PM' and ExisteENTablaApoyo(153, numeroInstitucion)) or (codigoInstitucion = 'PM' and ExisteENTablaApoyo(153, numeroInstitucion)) or (codigoInstitucion = 'PM' and ExisteENTablaApoyo(154, numeroInstitucion)) or (codigoInstitucion = 'CI' and ExisteENTablaApoyo(154, numeroInstitucion)) or (codigoInstitucion = 'PM' and ExisteENTablaApoyo(154, numeroInstitucion)) or (codigoInstitucion = 'PM' and ExisteENTablaApoyo(154, numeroInstitucion)) or (codigoInstitucion = 'PM' and ExisteENTablaApoyo(371, numeroInstitucion)) or (codigoInstitucion = 'PM' and ExisteENTablaApoyo(372, numeroInstitucion))) or (codigoInstitucion = 'PM' and ExisteENTablaApoyo(372, numeroInstitucion))) or (codigoInstitucion = 'PM' and ExisteENTablaApoyo(372, numeroInstitucion))) or (codigoInstitucion = 'PM' and ExisteENTablaApoyo(372, numeroInstitucion))) or (codigoInstitucion = 'PM' and ExisteENTablaApoyo(372, numeroInstitucion))) or (codigoInstitucion = 'PM' and ExisteENTablaApoyo(372, numeroInstitucion))) or (codigoInstitucion = 'PM' and ExisteENTablaApoyo(372, numeroInstitucion))) or (codigoInstitucion))) or (codigoInstitucion = 'PM' and ExisteENTablaApoyo(372, numeroInstitucion))) or (codigoInstitucion)) or (codigoInstitucion)) or (codigoInstitucio |
|------|------------------------------------------------------------------------------------------------|----------------------------------------------------------------------------------------------------|
|------|------------------------------------------------------------------------------------------------|----------------------------------------------------------------------------------------------------|

Portal de la Administración Monetaria y Financiera - PAMF

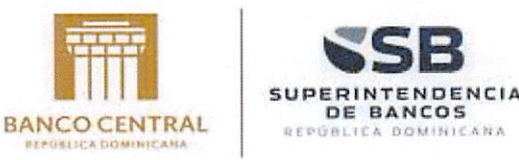

Revisemos los datos que vienen en el archivo. Para el registro 1, los datos de los campos involucrados en la regla, son:

codigoInstitucion="NA" codigoNumeroInstitucion="1"

Se puede observar que no cumple con la regla indicada, ya que estos valores no se encuentran establecidos en la regla.

Para volver a realizar la validación de otro archivo, se debe hacer clic en el botón 🤨. El sistema restaura los datos para iniciar de nuevo el proceso.

**Nota:** cuando el sistema finaliza el proceso de validación, un correo electrónico a los contactos registrados para la entidad del usuario que realiza la carga de los archivos del concepto. En el correo se informa el estado de esta validación.

Se ha recibido la información de los archivos del concepto A1 BALANCE DE COMPROBACIÓN ANALÍTICO DIARIO correspondiente a 25/2/2021, los cuales han sido validados por completo.

El resultado de validación de estos archivos es:

#### Con errores.

Puede ver el resultado de la validación en nuestro sistema, ingresando al modulo Recepción Conceptos opción Conceptos Recibidos.

#### Gestor de Servicios PAMF

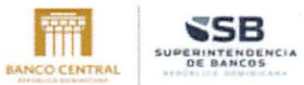

Portal de Administración Monetaria y Financiera - PAMF

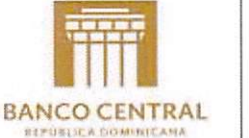

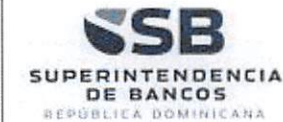

#### 2.2.2 Retransmisión

#### Solicitar Retransmisión / Autorización

A través de esta opción, los usuarios de las entidades podrán solicitar la retransmisión, para que esta sea aprobada por un usuario administrador de la entidad receptora (Banco Central o Superintendencia de Bancos). La solicitud de retransmisión se visualiza automáticamente, cuando el sistema evidencia que ya se ha subido los archivos de un concepto, anteriormente y este se encuentra en estado VALIDADO SIN ERRORES.

Para poder solicitar una retransmisión, debe ingresar por el menú Envío Conceptos y seleccionar la opción Envío Concepto. Cuando se ingresa la fecha de corte el sistema muestra los conceptos que se deben presentar en esa fecha. Al seleccionar uno de los

conceptos, el sistema muestra un botón , que permitirá registrar una solicitud de Retransmisión y muestra un mensaje indicando que el concepto ha sido cargado con anterioridad.

| alendario(*)                                                                                     |                                      | Fecha de corte (*)                                                    |                                                  |
|--------------------------------------------------------------------------------------------------|--------------------------------------|-----------------------------------------------------------------------|--------------------------------------------------|
| 2021                                                                                             | \$                                   | 02/23/2021                                                            |                                                  |
| Fecha Corte: 23/0                                                                                | 2/2021                               |                                                                       |                                                  |
| EFecha Corte: 23/0                                                                               | 2/2021<br>isión                      |                                                                       |                                                  |
| Fecha Corte: 23/0:     Solicitud de Retransm     El concepto CONCEPTC     una Retransmisión baci | 2/2021<br>isión<br>PRUEBA (Diario) y | ra se había recibido el 09-03-2021. I<br>ón "Solicitar Retransmisión" | Para subir de nuevo sus archivos, debe solicitar |

Dependiendo de la situación, el mensaje indica si es una Retransmisión o una Autorización.

En la lista de conceptos, pueden observar en la información del concepto seleccionado, que ya se ha enviado anteriormente.

Portal de la Administración Monetaria y Financiera - PAMF

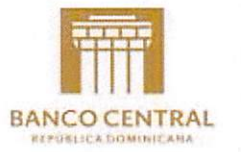

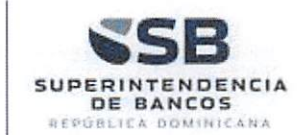

#### Conceptos

| Concepto: BALANCE DE COMPROBACIÓN ANALÍTICO DIARIO (Diario) Fecha Corte: 23/02/2021                                                                                                    | ~ |
|----------------------------------------------------------------------------------------------------|---|
| Buscar por<br>Fecha Corte: 23/02/2021<br>Fecha Límite Envío: 24/02/2021<br>Hora Límite Envío: 23:59                                                                                               |   |
| <ul> <li>Concepto: CONCEPTO PRUEBA (Diario)</li> <li>Fecha Corte: 23/02/2021</li> <li>Fecha Límite Envío: 24/02/2021</li> <li>Hora Límite Envío: 23:59</li> <li>Enviado el: 09/03/2021</li> </ul> |   |

<u>Nota:</u> si el concepto a cargar ya había sido recibido y validado sin errores en el servidor podrían darse las siguientes situaciones:

- No se ha cumplido la fecha de vencimiento: en este caso la EIF solicita autorización al gestor del portal para reemplazar la información anterior.
- Ya venció la fecha límite de envío: en este caso la carga solo se inicia si está autorizada la retransmisión por parte del gestor del Portal, generando la notificación de sanción.

Cuando se hace clic sobre este botón, el sistema crea el registro de la solicitud y envía un correo al administrador de la entidad receptora (BCRD o SB) informando que se ha generado la solicitud de Retransmisión o Autorización.

🖉 La solicitud se ha registrado exitosamente. Se ha enviado un correo electrónico al administrador, para aprobación de la solicitud.

Al administrador de la AMF llegará un correo con la solicitud, para que se realice la aprobación.

Cuando el concepto que se pretende subir tiene pendiente de aprobación una solicitud de Autorización o Retransmisión, el sistema muestra un mensaje informando lo sucedido. Y no permite subir archivos de ese concepto, hasta no estar aprobada la solicitud.

Portal de Administración Monetaria y Financiera - PAMF

Instructivo del Portal de la Administración Monetaria y Financiera - PAMF

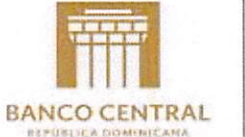

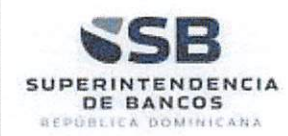

| nvío Conceptos                                   | S                        |                                       |                                          |  |
|--------------------------------------------------|--------------------------|---------------------------------------|------------------------------------------|--|
| alendario( <b>*</b> )                            |                          | Fecha de corte ( <b>*</b> )           |                                          |  |
| 2021                                             | \$                       | 02/23/2021                            |                                          |  |
| ► Concepto: CONCEI<br>簫 Fecha Corte: 23/02       | PTO PRUEBA (Di<br>2/2021 | iario)                                | -                                        |  |
| Solicitud de Petransmi                           |                          |                                       |                                          |  |
| Solicitud de Retransm<br>El concepto TASAS DE II | NTERES BCRD (Diar        | io) presenta una solicitud de Retrans | misión pendiente de aprobación. No puede |  |

### 2.2.3 Conceptos Enviados

En el menú "Envío Conceptos" se debe seleccionar la opción "Conceptos Enviados":

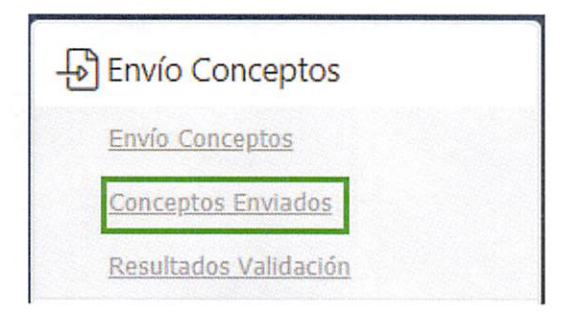

Portal de la Administración Monetaria y Financiera - PAMF

BANCO CENTRAL DE LA REPÚBLICA DOMINICANA – SUPERINTENDENCIA DE BANCOS

Página 32 de 59

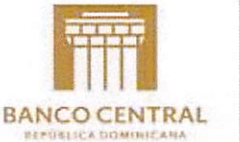

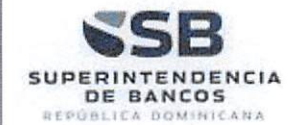

| echa de envío entre         | У                  |   |
|-----------------------------|--------------------|---|
| Concepto                    |                    |   |
|                             |                    |   |
| Intidad                     |                    |   |
| BANCO POPULAR DOMINICANO, S | . A BANCO MULTIPLE | v |
|                             |                    |   |

Esta página contiene los siguientes criterios de consulta:

• Fecha de envío entre: es la fecha en la que las entidades suben sus archivos. Cuando se selecciona una de las fechas, el sistema muestra un calendario, para que el usuario seleccione la fecha correspondiente.

| Fecha de envío entre  | dd/r | nm/y | <u>yyy</u> |             | у   |    |    |
|-----------------------|------|------|------------|-------------|-----|----|----|
| Concepto              | 0    | Mai  | ZO         | <b>~</b> 20 | )21 | ~  | 0  |
|                       | Lu   | Ma   | Mi         | Ju          | Vi  | Sá | Do |
| Entidad               | 1    | 2    | 3          | 4           | 5   | 6  | 7  |
| BANCO POPULAR DOMINIC | 8    | 9    | 10         | 11          | 12  | 13 | 14 |
|                       | 15   | 16   | 17         | 18          | 19  | 20 | 21 |
| <b>Q</b> Buscar       | 22   | 23   | 24         | 25          | 26  | 27 | 28 |
|                       | 29   | 30   | 31         |             |     |    |    |

 Concepto: a través de este campo de texto el usuario podrá buscar el concepto deseado, para ello escribir parte del nombre del concepto como se muestra en el siguiente ejemplo. El sistema autocompleta la información, si encuentra coincidencias en la base de datos.

Portal de Administración Monetaria y Financiera - PAMF

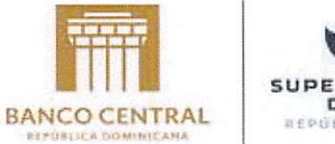

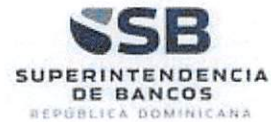

Concepto

| ionespie                   | A REAL PROPERTY AND A REAL PROPERTY AND A REAL | a toolaway to the second state of the second state of the |  |  |
|----------------------------|----------------------------------------------------------------------------------------------------|-----------------------------------------------------------|--|--|
| tasas                      |                                                                                                    |                                                           |  |  |
| T1 - TASAS DE INTERES BCRD |                                                                                                    |                                                           |  |  |
|                            |                                                                                                    |                                                           |  |  |

Entidad: por defecto, el sistema muestra la entidad del usuario que realiza la consulta.

Entidad

BANCO POPULAR DOMINICANO, S. A.- BANCO MULTIPLE

**Q**, Buscar

Selecciona del listado la Entidad a consultar y da clic en el botón visualizándose la consulta así:

| Fec                                     | ha de         | envío entre                                                                                                    | У                                                                                                    |                                                                                                    |                                                                                                    |                                                                                                    |
|-----------------------------------------|---------------|----------------------------------------------------------------------------------------------------|----------------------------------------------------------------------------------------------------|----------------------------------------------------------------------------------------------------|----------------------------------------------------------------------------------------------------|----------------------------------------------------------------------------------------------------|
| Con                                     | ncepto        | 5                                                                                                    |                                                                                                    |                                                                                                    |                                                                                                    |                                                                                                    |
| Enti                                    | idad          |                                                                                                    |                                                                                                    |                                                                                                    |                                                                                                    |                                                                                                    |
| BA                                      | ANCO          | POPULAR DOM                                                                                                    | INICANO, S. A BANCO MULTIPLE                                                                                                    |                                                                                                    |                                                                                                    | ÷                                                                                                    |
| -                                       |               |                                                                                                    |                                                                                                    |                                                                                                    |                                                                                                    |                                                                                                    |
|                                         |               | and the second second se |                                                                                                    |                                                                                                    |                                                                                                    |                                                                                                    |
| ¢                                       | <b>2</b> , Bu | isca⊨                                                                                                    |                                                                                                    |                                                                                                    |                                                                                                    |                                                                                                    |
| strar                                   | Q Bu          | registros                                                                                                    |                                                                                                    |                                                                                                    | Buscarc                                                                                                    |                                                                                                    |
| strar                                   | 2 Bu          | registros<br>Concepto                                                                                                    | Entidad                                                                                                    | Fecha Presentación                                                                                                    | Buscar:<br>Fecha Carga                                                                                                    | Estado                                                                                                    |
| strar<br>oción                          | 2, Bu         | registros     Concepto     CONCEPTO PRUEBA                                                                                                    | Entidad<br>BANCO POPULAR DOMINICANO, S. A BANCO MULTIPLE                                                                                                    | Fecha Presentación<br>24/02/2021                                                                                                    | Buscar:<br>Fecha Carga<br>26/02/2021 2:54:18 PM                                                                                                    | Estado<br>Validado con errores                                                                                                    |
| strar<br>oción                          | 2, Bu         | Concepto CONCEPTO PRUEBA CONCEPTO PRUEBA                                                                                                    | Entidad<br>BANCO POPULAR DOMINICANO, S. A BANCO MULTIPLE<br>BANCO POPULAR DOMINICANO, S. A BANCO MULTIPLE                                                                                                    | Fecha Presentación<br>24/02/2021<br>24/02/2021                                                                                                   | Buscar:<br>Fecha Carga<br>26/02/2021 2:54:18 PM<br>26/02/2021 2:45:52 PM                                                                                                    | Estado<br>Validado con errores<br>Validado con errores                                                                                                 |
| strar<br>oción                          | 2, Bu         | Concepto Concepto PRUEBA CONCEPTO PRUEBA CONCEPTO PRUEBA                                                                                                    | Entidad<br>BANCO POPULAR DOMINICANO, S. A BANCO MULTIPLE<br>BANCO POPULAR DOMINICANO, S. A BANCO MULTIPLE<br>BANCO POPULAR DOMINICANO, S. A BANCO MULTIPLE                                                                                                   | Fecha Presentación<br>24/02/2021<br>24/02/2021<br>23/02/2021                                                                                     | Buscar:<br>Fecha Carga<br>26/02/2021 2:54:18 PM<br>26/02/2021 2:45:52 PM<br>23/02/2021 12:46:40 PM                                                                               | Estado<br>Validado con errores<br>Validado con errores<br>Validado sin errores                                                                         |
| oción<br>B<br>B<br>B<br>B               | 2, Bu         | CONCEPTO PRUEBA<br>CONCEPTO PRUEBA<br>CONCEPTO PRUEBA<br>CONCEPTO PRUEBA<br>CONCEPTO PRUEBA                                                                                                    | Entidad<br>BANCO POPULAR DOMINICANO, S. A BANCO MULTIPLE<br>BANCO POPULAR DOMINICANO, S. A BANCO MULTIPLE<br>BANCO POPULAR DOMINICANO, S. A BANCO MULTIPLE<br>BANCO POPULAR DOMINICANO, S. A BANCO MULTIPLE                                                  | Fecha Presentación           24/02/2021           24/02/2021           23/02/2021           23/02/2021                                           | Buscar:<br>Fecha Carga<br>26/02/2021 2:54:18 PM<br>26/02/2021 2:45:52 PM<br>23/02/2021 12:45:40 PM<br>23/02/2021 12:45:30 PM                                                     | Estado<br>Validado con errores<br>Validado con errores<br>Validado sin errores<br>Validado con errores                                                 |
| strar<br>strar<br>B<br>B<br>B<br>B<br>B | 2 Bu          | Concepto PRUEBA CONCEPTO PRUEBA CONCEPTO PRUEBA CONCEPTO PRUEBA CONCEPTO PRUEBA CONCEPTO PRUEBA                                                                                                    | Entidad<br>BANCO POPULAR DOMINICANO, S. A BANCO MULTIPLE<br>BANCO POPULAR DOMINICANO, S. A BANCO MULTIPLE<br>BANCO POPULAR DOMINICANO, S. A BANCO MULTIPLE<br>BANCO POPULAR DOMINICANO, S. A BANCO MULTIPLE                                                  | Fecha Presentación           24/02/2021           24/02/2021           23/02/2021           23/02/2021           17/02/2021                      | Buscar:<br>Fecha Carga<br>26/02/2021 2:54:18 PM<br>26/02/2021 2:45:52 PM<br>23/02/2021 12:45:30 PM<br>23/02/2021 12:45:30 PM<br>23/02/2021 9:20:01 AM                            | Estado<br>Validado con errores<br>Validado con errores<br>Validado con errores<br>Validado con errores                                                 |
| pción<br>B<br>B<br>B<br>B<br>B          | 2, Bu         | Concepto PRUEBA CONCEPTO PRUEBA CONCEPTO PRUEBA CONCEPTO PRUEBA CONCEPTO PRUEBA CONCEPTO PRUEBA CONCEPTO PRUEBA                                                                                                    | Entidad<br>BANCO POPULAR DOMINICANO, S. A BANCO MULTIPLE<br>BANCO POPULAR DOMINICANO, S. A BANCO MULTIPLE<br>BANCO POPULAR DOMINICANO, S. A BANCO MULTIPLE<br>BANCO POPULAR DOMINICANO, S. A BANCO MULTIPLE<br>BANCO POPULAR DOMINICANO, S. A BANCO MULTIPLE | Fecha Presentación           24/02/2021           24/02/2021           23/02/2021           23/02/2021           17/02/2021           19/02/2021 | Buscar:<br>Fecha Carga<br>26/02/2021 2:54:18 PM<br>26/02/2021 2:45:52 PM<br>23/02/2021 12:46:40 PM<br>23/02/2021 12:45:30 PM<br>23/02/2021 12:35:43 PM<br>19/02/2021 12:33:43 PM | Estado<br>Validado con errores<br>Validado con errores<br>Validado sin errores<br>Validado con errores<br>Validado con errores<br>Validado sin errores |

Portal de la Administración Monetaria y Financiera - PAMF

BANCO CENTRAL DE LA REPÚBLICA DOMINICANA – SUPERINTENDENCIA DE BANCOS

Página 34 de 59

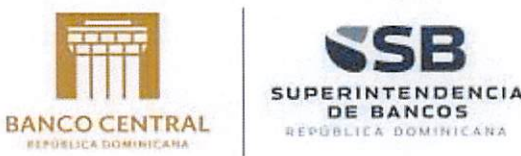

El usuario podrá también realizar la consulta sin seleccionar ningún criterio, solamente da

**Q** Buscar

Si después de seleccionar algún tipo de criterio de búsqueda y consultar no existe información relacionada el sistema genera el mensaje:

No hay registros con estos criterios de búsqueda.

#### Ver archivos cargados

clic en el botón

La opción permite al administrador ingresar a una nueva ventana donde observará los archivos que hacen parte del concepto seleccionado:

| pción |         | Concepto                     | Entidad                                         | Fecha Presentación | Fecha Carga            | Estado               |
|-------|---------|------------------------------|-------------------------------------------------|--------------------|------------------------|----------------------|
| 6     |         | CONCEPTO PRUEBA              | BANCO POPULAR DOMINICANO, S. A BANCO MULTIPLE   | 24/02/2021         | 26/02/2021 2:54:18 PM  | Validado con errores |
| li V  | er arch | ivos cargados <sub>EBA</sub> | BANCO POPULAR DOMINICANO, S. A BANCO MULTIPLE   | 24/02/2021         | 26/02/2021 2:45:52 PM  | Validado con errores |
| 6     |         | CONCEPTO PRUEBA              | BANCO POPULAR DOMINICANO, S. A BANCO MULTIPLE   | 23/02/2021         | 23/02/2021 12:45:40 PM | Validado sin errores |
| 6     |         | CONCEPTO PRUEBA              | BANCO POPULAR DOMINICANO, S. A BANCO MULTIPLE   | 23/02/2021         | 23/02/2021 12:45:30 PM | Validado con errores |
| 6     |         | CONCEPTO PRUEBA              | BANCO POPULAR DOMINICANO, S. A - BANCO MULTIPLE | 17/02/2021         | 23/02/2021 9:20:01 AM  | Validado con errores |
| 6     |         | CONCEPTO PRUEBA              | BANCO POPULAR DOMINICANO, S. A BANCO MULTIPLE   | 19/02/2021         | 19/02/2021 12:33:43 PM | Validado sin errores |
| 6     |         | CONCEPTO PRUEBA              | BANCO POPULAR DOMINICANO, S. A BANCO MULTIPLE   | 16/02/2021         | 16/02/2021 12:33:13 PM | Validado sin errores |

El sistema muestra una ventana emergente.

Portal de Administración Monetaria y Financiera - PAMF

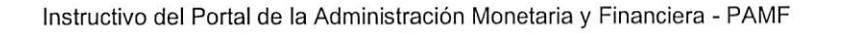

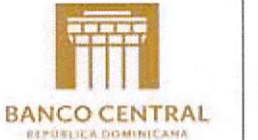

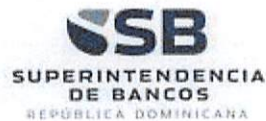

| ar 10 V registros           | Buscar:              |
|-----------------------------|----------------------|
| ôn Nombre Archivo           |                      |
| BPDODOSXXXXAP0120210224.xml |                      |
|                             |                      |
|                             |                      |
|                             |                      |
|                             |                      |
|                             |                      |
| ando 1 a 1 de 1 registros   | Anterior 1 Siguiente |
| Lescargar todo Cancelar     | (married)            |
|                             |                      |
|                             |                      |
|                             |                      |

Nota: Si el usuario es de una entidad EIF, entonces el sistema le muestra el botón

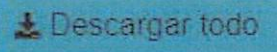

, que le permitirá descargar todos los archivos cargados en el concepto que seleccionó.

|                | entries                               |                      |
|----------------|---------------------------------------|----------------------|
| Opción         | Nombre Archivo                        |                      |
| 8              | BRRDDOSDXXXAN0320180528.xml           |                      |
| 8              | BRRDDOSDXXXEC0220180528.XML           |                      |
|                |                                       |                      |
|                |                                       |                      |
|                |                                       |                      |
|                |                                       |                      |
| wing 1 to 2 of | f 2 entries                           | Anterior 1 Siguiente |
| wing 1 to 2 of | r2 entries<br>scargar todo            | Anterior 1 Siguiente |
| wing 1 to 2 of | 12 entries<br>scargar todo G Cancelar | Anterior 1 Siguiente |

Portal de la Administración Monetaria y Financiera - PAMF

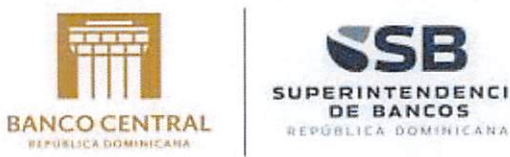

CIA

El sistema genera un archivo comprimido .zip con todos los archivos, y los descarga.

| generator               |                             |                        |            |        |               |                  |
|-------------------------|-----------------------------|------------------------|------------|--------|---------------|------------------|
| 3. 🌍 Tai                | Archivos cargados           |                        |            |        |               | ×                |
| conversion              | Show 10 ¢ entries           |                        |            |        |               |                  |
|                         | Opción Nombre               | Archivo                |            |        |               |                  |
|                         | B BPDOD                     | OSXXXXAN0320140919.xml |            |        |               |                  |
|                         | B 8#000                     | OBXXXXEC0220140019.XML |            |        |               | ti.              |
|                         |                             |                        |            |        |               | R                |
|                         | Showing 1 to 2 of 2 entries |                        |            |        | Antonias 1 Co |                  |
|                         | + Decementar                | do O Cancolar          |            |        | Ancentor      | poente R         |
|                         | Z Descargar io              | uu Ganceia             |            |        |               | •                |
|                         |                             |                        |            |        |               | 1                |
| Versión 1.0.0.1         |                             |                        |            |        |               | þ                |
|                         |                             |                        |            |        |               |                  |
|                         |                             |                        |            |        |               |                  |
|                         |                             |                        |            |        |               |                  |
|                         |                             |                        |            |        |               |                  |
| BPDODOSXXXXC1zip ^      |                             |                        |            |        |               |                  |
| Name                    | Time                        | Comprograd rize        | Pacoupre   | Size   | Patio         | ate modified     |
|                         | iybe                        | compressed size        | · assivuru |        |               |                  |
| BPDODOSXXXXAN032014091  | 9.xml XML Documen           | t 14 KE                | No         | 146 KB | 91% 7         | /17/2019 6:10 PM |
| BPDODOSXXXXEC0220140919 | S.XML XML Documen           | t 6 KE                 | i No       | 51 KB  | A0.29 1       | /17/2019 6:10 PM |

La opción <sup>b</sup> permite al usuario descargar el archivo, para ver su contenido.

Portal de Administración Monetaria y Financiera - PAMF

BANCO CENTRAL DE LA REPÚBLICA DOMINICANA – SUPERINTENDENCIA DE BANCOS

Página 37 de 59

Instructivo del Portal de la Administración Monetaria y Financiera - PAMF

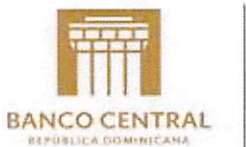

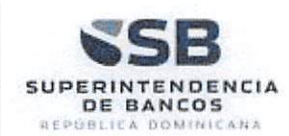

| ostrar 10 🗸 registros       | Buscar               |  |
|-----------------------------|----------------------|--|
| ipción Nombre Archivo       |                      |  |
| BPDODOSXXXXAP0120210224.xml |                      |  |
|                             |                      |  |
| Lescargar todo Ocancelar    | Anterior 1 Siguiente |  |
|                             |                      |  |
|                             |                      |  |

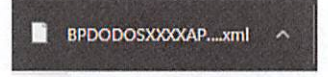

#### Ver resultados de validación

Para ver el resultado de las validaciones realizadas a un archivo, se debe hacer clic en el botón <a>b</a> . como se muestra a continuación:

| oción |   | Concepto            | Entidad                                         | Fecha Presentación | Fecha Carga            | Estado               |
|-------|---|---------------------|-------------------------------------------------|--------------------|------------------------|----------------------|
| 8 [   |   | CONCEPTO PRUEBA     | BANCO POPULAR DOMINICANO, S. A BANCO MULTIPLE   | 24/02/2021         | 26/02/2021 2:54:18 PM  | Validado con errores |
| 8     | 6 | Ver resultados de v | validación ILAR DOMINICANO, S. A BANCO MULTIPLE | 24/02/2021         | 26/02/2021 2:45:52 PM  | Validado con errores |
| 8     |   | CONCEPTO PRUEBA     | BANCO POPULAR DOMINICANO, S. A BANCO MULTIPLE   | 23/02/2021         | 23/02/2021 12:46:40 PM | Validado sin errores |
| 8     |   | CONCEPTO PRUEBA     | BANCO POPULAR DOMINICANO, S. A BANCO MULTIPLE   | 23/02/2021         | 23/02/2021 12:45:30 PM | Validado con errores |
| 6     | 8 | CONCEPTO PRUEBA     | BANCO POPULAR DOMINICANO, S. A BANCO MULTIPLE   | 17/02/2021         | 23/02/2021 9:20:01 AM  | Validado con errores |
| 8     |   | CONCEPTO PRUEBA     | BANCO POPULAR DOMINICANO, S. A BANCO MULTIPLE   | 19/02/2021         | 19/02/2021 12:33:43 PM | Validado sin errores |

Portal de la Administración Monetaria y Financiera - PAMF

BANCO CENTRAL DE LA REPÚBLICA DOMINICANA – SUPERINTENDENCIA DE BANCOS

Página 38 de 59

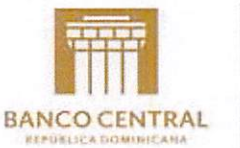

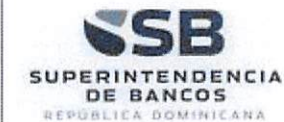

El sistema muestra una ventana emergente, con los mensajes de las reglas de validación del concepto y de los archivos:

| Mester 10 registres BLScart BPDF |                                                                                                    |                   |                            |                  |                |
|----------------------------------|----------------------------------------------------------------------------------------------------|-------------------|----------------------------|------------------|----------------|
| Código<br>Error                  | Descripción Error                                                                                                    | Número<br>Detalle | ¿Falló por falta<br>datos? | Fecha<br>Periodo | Fecha<br>Carga |
| AP01-2                           | La escala no es correcta, de acuerdo al código, debido a que no existe en el rango indicado.<br>[codigo]=16 [escala]=1600 | 4                 | No                         | 23/02/2021       | 26/02/2021     |
| AP01-2                           | La escala no es correcta, de acuerdo al codigo, debido a que no existe en el rango indicado.<br>[codigo]=5 [escala]=1000  | 1                 | No                         | 23/02/2021       | 28/02/2021     |
| Mostrando 1                      | t a 2 de 2 registros                                                                                                    |                   | Primero Anterior           | 1 Sigu           | iente Último   |

#### Exportar errores de validación.

Si el usuario desea exportar la información de los errores, puede hacer clic en el botón

para exportar a Excel, o en el botón para exporta a PDF.

|                 | Conceptos Enviados                                                                                                    |                   |                            |                  |                |
|-----------------|----------------------------------------------------------------------------------------------------|-------------------|----------------------------|------------------|----------------|
| Código<br>Error | Descripción Error                                                                                                    | Número<br>Detalle | ¿Falló por falta<br>datos? | Fecha<br>Período | Fecha<br>Carga |
| AP01-2          | La escala no es correcta, de acuerdo al código, debido a que no existe en el rango indicado. [codigo]=16<br>[escala]=1600 | 4                 | No                         | 23/02/2021       | 26/02/2021     |
| AP01-2          | La escala no es correcta, de acuerdo al código, debido a que no existe en el rango indicado. [codigo]=5<br>[escala]=1000  | 1                 | No                         | 23/02/2021       | 26/02/2021     |

#### 2.2.4 Resultados Validación

A través de esta opción el Administrador podrá consultar el resultado de las validaciones al cargar un concepto en el portal por los criterios de número detalle, código error y/ o

concepto. El Administrador ingresa a esta opción dando clic en Resultados Validación, el sistema despliega la página llamada "Consultar Resultados Validación"

Portal de Administración Monetaria y Financiera - PAMF

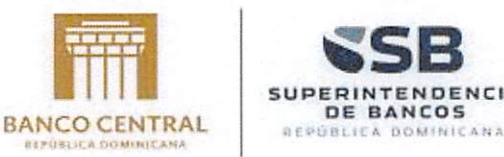

| Número Detalle | Código Error |  |
|----------------|--------------|--|
|                |              |  |
| Concepto       |              |  |
|                |              |  |
| Archivo        |              |  |
|                |              |  |
|                |              |  |

El usuario podrá consultar el resultado de la validación por los criterios:

- Número detalle: en este campo de texto el usuario digita el número de detalle del error a consultar.
- Código error: en este campo de texto el usuario digita el código del error.
- Concepto: en este campo el usuario digita parte del nombre del concepto y el sistema va mostrando un listado con los conceptos asociados al nombre ingresado:

| Concepto                   |  |
|----------------------------|--|
| tas                        |  |
| T1 - TASAS DE INTERES BCRD |  |

• Archivo: en este campo el usuario digita parte del nombre del archivo y el sistema va mostrando un listado con los archivos asociados al concepto:

Portal de la Administración Monetaria y Financiera - PAMF

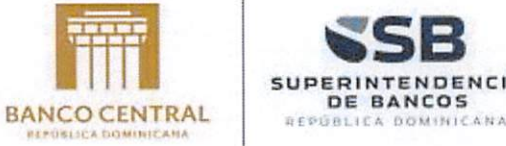

ENCIA

| Archivo                                 |  |
|-----------------------------------------|--|
| tasa                                    |  |
| AR10 - TASAS DE INTERÉS ACTIVA y PASIVA |  |

Después de filtrar por cualquiera de estos criterios, se debe dar clic en el botón de

Q Buscar

si existe registros asociados a la consulta, el sistema los visualiza en una tabla con la información de: número de detalle, código del error, descripción del error y el concepto.

| 100504110         |                 |                                                                                                    |                                            |               |               |             |   |
|-------------------|-----------------|----------------------------------------------------------------------------------------------------|--------------------------------------------|---------------|---------------|-------------|---|
| Número<br>Detalle | Código<br>Error | Descripción Error                                                                                                    | Concepto                                   | Archivo       | Fecha Período | Fecha Envío |   |
| 1                 | AP01-2          | La escala no es<br>correcta, de acuerdo al<br>código, debido a que<br>no existe en el rango<br>indicado. [codigo]=5<br>[escala]=1000  | CONCEPTO PRUEBA FECHA<br>CARGUE: 26-FEB-21 | ArchivoPrueba | 23/02/2021    | 26/02/2021  |   |
| 4                 | AP01-2          | La escala no es<br>correcta, de acuerdo al<br>código, debido a que<br>no existe en el rango<br>indicado. [codigo]=16<br>[escala]=1600 | CONCEPTO PRUEBA FECHA<br>CARGUE: 26-FEB-21 | ArchivoPrueba | 23/02/2021    | 26/02/2021  |   |
|                   |                 | La escala no es                                                                                                    |                                            |               |               |             | - |

Primero 1 Siguiente Anterior

Portal de Administración Monetaria y Financiera - PAMF

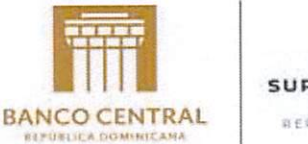

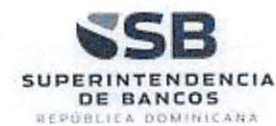

### 2.3 Motor Reglas

Dentro de Motor de Reglas el Administrador encuentra las opciones:

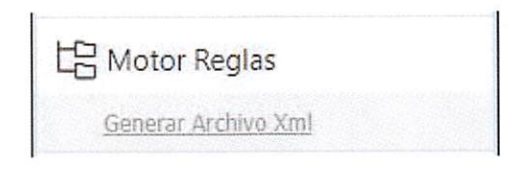

# 2.3.1 Generar Archivo Xml

Esta opción permite a las entidades convertir sus archivos planos en archivos xml. Es una opción que facilita la creación de los archivos que el portal PAMF requiere para su adecuada validación. Para ello, se debe expandir el menú **Motor Reglas** 

Hotor Reglas

y seleccionar la opción **Generar Archivo Xml.** El sistema muestra una ventana con los campos que se pueden utilizar para realizar una búsqueda de datos de conceptos existentes.

| Generar Arc | hivo XML                    |  |
|-------------|-----------------------------|--|
| Versión     | Versión Inicial (Publicada) |  |
| Concepto    |                             |  |
|             | <b>Q</b> Buscar             |  |
|             |                             |  |

Para crear un archivo Xml, el usuario debe realizar la búsqueda del concepto al que pertenece. Pero también debe tener la versión de configuración de ese concepto. Cuando el usuario haya ingresado los datos de búsqueda, el sistema muestra una lista jerarquíca con el concepto o los conceptos encontrados.

Portal de la Administración Monetaria y Financiera - PAMF

BANCO CENTRAL DE LA REPÚBLICA DOMINICANA – SUPERINTENDENCIA DE BANCOS Págir

Página 42 de 59

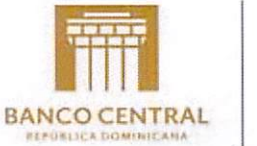

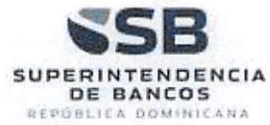

| 11 . 14                                 | and the second second |  |
|-----------------------------------------|----------------------------------------------------------------------------------------------------|--|
| Version                                 | Versión Inicial (Publicada)                                                                                                    |  |
| Concepto                                |                                                                                                    |  |
|                                         | Q, Buscar                                                                                                    |  |
| الم الم الم الم الم الم الم الم الم الم | ceptos                                                                                                    |  |
|                                         | A1 - BALANCE DE COMPROBACIÓN ANALÍTICO DIARIO                                                                                                    |  |
| - 4                                     | 📔 A2 - BALANCE DE COMPROBACIÓN ANALÍTICO MENSUAL                                                                                                    |  |
| - 4                                     | CP - CONCEPTO PRUEBA 🛃                                                                                                    |  |
| L_ 4                                    | 👌 T1 - TASAS DE INTERES BORD 🕹                                                                                                    |  |
|                                         |                                                                                                    |  |
|                                         |                                                                                                    |  |
|                                         |                                                                                                    |  |
|                                         |                                                                                                    |  |
|                                         |                                                                                                    |  |
|                                         |                                                                                                    |  |
|                                         |                                                                                                    |  |

A continuación seleccionar el concepto para el cual desea convertir a XML. Haciendo clic sobre el nombre del concepto, el sistema muestra los archivos que contiene:

Portal de Administración Monetaria y Financiera - PAMF

BANCO CENTRAL DE LA REPÚBLICA DOMINICANA – SUPERINTENDENCIA DE BANCOS Página

Página 43 de 59

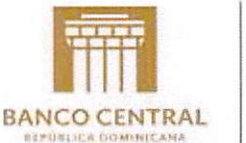

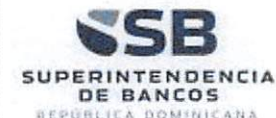

| Versión  | Varian Inicial (Bublicada)                     |  |
|----------|------------------------------------------------|--|
| 10131011 |                                                |  |
| Concepto |                                                |  |
|          | Q Buscar                                       |  |
| Conc     | reptos                                         |  |
| L g      | A1 - BALANCE DE COMPROBACIÓN ANALÍTICO DIARIO  |  |
| - L      | A2 - BALANCE DE COMPROBACIÓN ANALÍTICO MENSUAL |  |
|          |                                                |  |
| <u></u>  |                                                |  |
|          | CP - CONCEPTO PROEDR                           |  |
| <u></u>  | TI - TASAS DE INTERES BCRD                     |  |
| L_ (     | T1 - TASAS DE INTERES BCRD                     |  |
|          | T1 - TASAS DE INTERES BCRD                     |  |
|          | TI - TASAS DE INTERES BCRD                     |  |
| <i>©</i> | TI - TASAS DE INTERES BCRD                     |  |
|          | T1 - TASAS DE INTERES BCRD                     |  |
|          | TI - TASAS DE INTERES BCRD                     |  |

#### **Descargar Plantillas**

Esta funcionalidad permitirá descargar las plantillas necesarias, para que las entidades puedan realizar la implementación tecnológica necesaria para convertir sus archivos.

En el lado derecho del nombre del concepto, se encuentra un botón que permite descargar una plantilla XSD que muestra la estructura de todos los archivos contenidos en un concepto. Esto sirve de apoyo al funcionario técnico de cada entidad, para la elaboración de los archivos xml. Al hacer clic sobre esta opción, el sistema genera un archivo comprimido en formato .zip, con dos archivos (por cada archivo contenido en el concepto): un archivo .xsd y un archivo .xml. Este último es un ejemplo de cómo debería venir elaborado un archivo. Simplemente es un archivo de muestra.

Portal de la Administración Monetaria y Financiera - PAMF

Instructivo del Portal de la Administración Monetaria y Financiera - PAMF

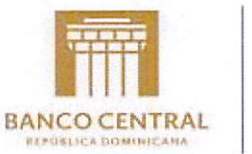

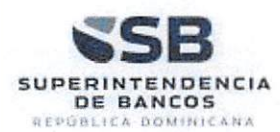

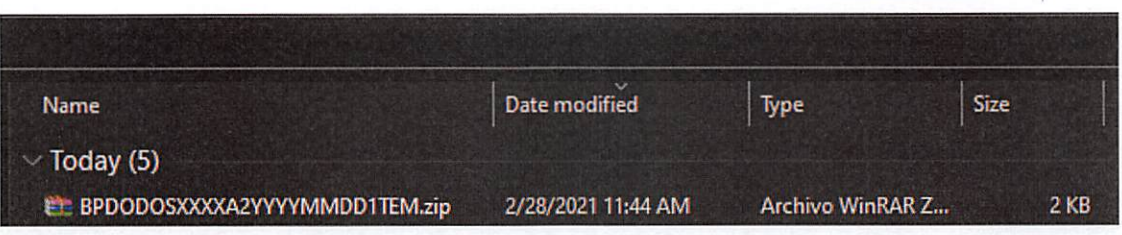

#### Contenido del archivo comprimido:

| BPDODOSXXXXA2YYYYMMDD1TEM.zip (copia de evaluación)                                                                                |            |                |                 |
|----------------------------------------------------------------------------------------------------|------------|----------------|-----------------|
| <u>Archivo</u> Ór <u>d</u> enes <u>H</u> erramientas <u>F</u> avoritos Opcio <u>n</u> es Ay <u>u</u> da                            |            |                |                 |
| Añadir       Extraer en       Comprobar       Ver       Eliminar       Buscar       Asistente       Información       Buscar virus | Comentario | auto extraible |                 |
| BPDODOSXXXXA2YYYYMMDD1TEM.zip - archivo ZIP64, tamaño descomprimido 1,569 bytes                                                    |            |                |                 |
| Nombre                                                                                                    | Tamaño     | Comprimido     | Тіро            |
|                                                                                                    |            |                | Local Disk      |
| BPDODOSXXXXAN02YYYYMMDD.xml                                                                                                    | 428        | 433            | XML Document    |
| A BPDODOSXXXXAN02YYYYMMDD.xsd                                                                                                    | 1,141      | 1,146          | XML Schema File |

#### Contenido archivo XML:

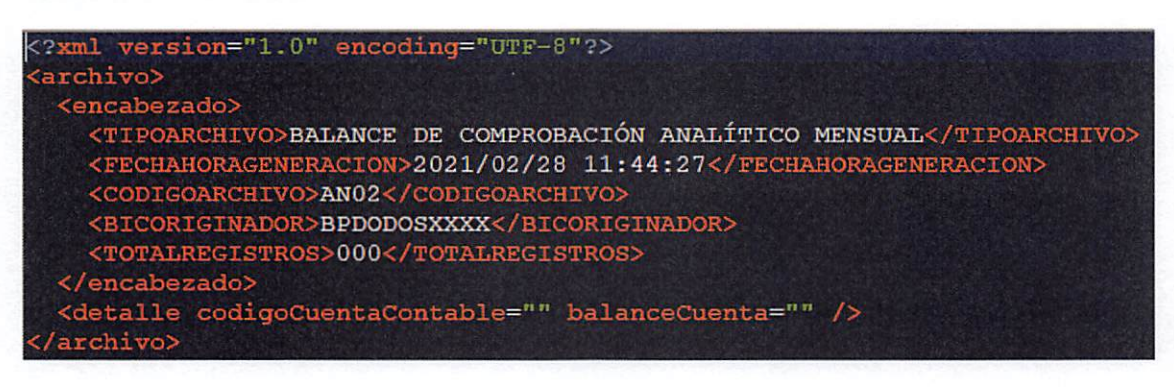

Portal de Administración Monetaria y Financiera - PAMF

BANCO CENTRAL DE LA REPÚBLICA DOMINICANA – SUPERINTENDENCIA DE BANCOS

Página 45 de 59

Instructivo del Portal de la Administración Monetaria y Financiera - PAMF

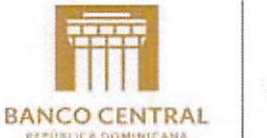

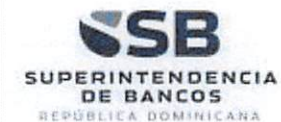

#### Contenido del archivo XSD:

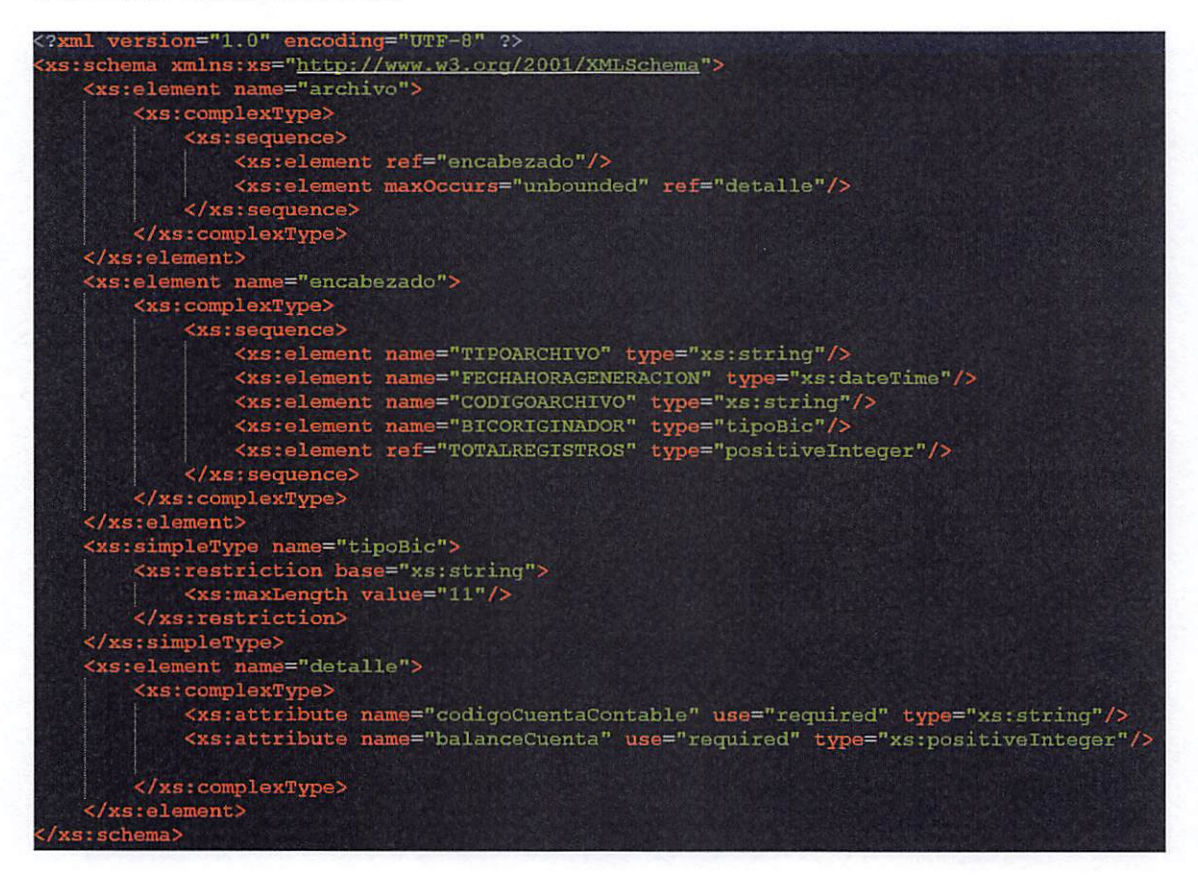

Nota: esta funcionalidad se debe usar únicamente si la entidad va a implementar un desarrollo de un componente propio que les permita generar o convertir sus archivos a XML.

Portal de la Administración Monetaria y Financiera - PAMF

BANCO CENTRAL DE LA REPÚBLICA DOMINICANA – SUPERINTENDENCIA DE BANCOS

Página 46 de 59

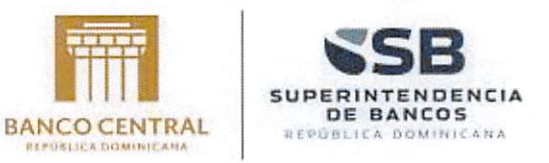

#### **Generar Xml**

Sobre el nombre del concepto hacer clic. El sistema despliegue la carpeta y muestra los archivos que pertenecen al concepto seleccionado.

| AR10 - TASAS DE INTERÉS | ACTIVA y PASIVA |  |  |
|-------------------------|-----------------|--|--|
|                         |                 |  |  |
|                         |                 |  |  |
|                         |                 |  |  |
|                         |                 |  |  |
|                         |                 |  |  |
|                         |                 |  |  |
|                         |                 |  |  |
|                         |                 |  |  |

En la parte derecha del nombre del archivo, hay un botón , con el que se puede hacer la generación del archivo XML. Al hacer clic sobre este botón, el sistema muestra una ventana emergente. Al abrir esta ventana, el sistema inicia la carga de las fechas de corte configurados para la entidad que genera el XML. El sistema muestra por defecto el nombre de la entidad a la que pertenece el usuario que va a realizar la conversión.

Portal de Administración Monetaria y Financiera - PAMF

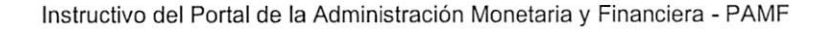

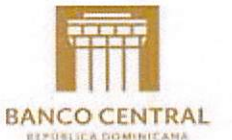

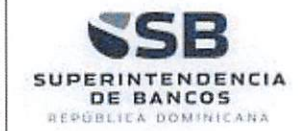

| Generar Archivo para Ri | IV2 - Tasas de Tesorería                        | × |
|-------------------------|-------------------------------------------------|---|
| Entidad                 | BANCO POPULAR DOMINICANO, S. A BANCO MULTIPLE   |   |
| Calendario              | 2021 🗢                                          |   |
| Fecha de corte          | <b>S</b>                                        |   |
| Archivo                 | ✓ ¿Es un archivo de columnas con longitud fija? |   |
|                         | Arrastre y suelte el archivo.                   | • |
|                         | Descargar 🖺 Cancelar 😒                          | 2 |

Cuando finaliza la carga de las fechas de corte, el sistema permite seleccionar la fecha de corte con la que generará el archivo XML. Esto permite que la entidad no tenga que ajustar el archivo después de generado.

| Generar Archivo para RI | NV2 - Tasas de Tesorería                      |               |
|-------------------------|-----------------------------------------------|---------------|
| Entidad                 | BANCO POPULAR DOMINICANO, S. A BANCO MULTIPLE |               |
| Calendario              | 2021 +                                        |               |
| Fecha de corte          |                                               |               |
|                         | O Enero → 2021 O Igitud fija?                 |               |
|                         | Lu Ma Mi Ju Vi Sá Do                          |               |
| Archivo                 | 1 2 3                                         | -             |
|                         | 4 5 6 7 8 9 10                                | Sunning State |
|                         | 11 12 13 14 15 16 17 d archivo.               |               |
|                         | <b>18 19 20 21 22 23 24</b>                   | -             |
|                         | 25 26 27 28 29 30 31                          |               |
|                         | Descargar 🖺 Cancelar 😒                        |               |

Después de seleccionar la fecha de corte, el sistema muestra el espacio en donde el usuario podrá buscar o arrastrar el archivo plano que desea convertir a xml.

Portal de la Administración Monetaria y Financiera - PAMF

Instructivo del Portal de la Administración Monetaria y Financiera - PAMF

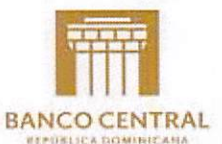

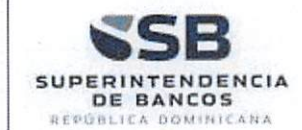

| ntidad        | BANCO POPU       | AR DOMINICANO, S. A BA        | NCO MULTIPLE |
|---------------|------------------|-------------------------------|--------------|
| alendario     | 2021             | ÷                             |              |
| echa de corte | 01/01/2021       |                               |              |
|               | Z ¿Es un archivo | de columnas con longitud fija | ?            |
| rchivo        | ∠Es un archive   | de columnas con longitud fija | ?            |
| rchivo        | v ∠Es un archive | de columnas con longitud fija | ?            |

Si los archivos actuales que envía la entidad, tiene columnas con longitud fija, entonces debe marcar el check que indica CEs un archivo de columnas con longitud fija? De lo contrario debe quedar desmarcado. Cuando se desmarca, el sistema muestra un campo para que se indique el separador de columnas, por ejemplo un pipe (|).

Portal de Administración Monetaria y Financiera - PAMF

Instructivo del Portal de la Administración Monetaria y Financiera - PAMF

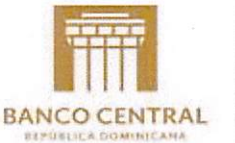

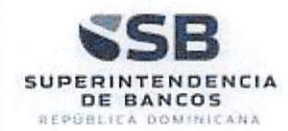

| Generar Archivo para Ri | NV2 - Tasas de Tesorería |                           |                  |
|-------------------------|--------------------------|---------------------------|------------------|
| Entidad                 | BANCO POPU               | LAR DOMINICANO, S. A.     | - BANCO MULTIPLE |
| Calendario              | 2021                     | ¢                         |                  |
| Fecha de corte          | 01/01/2021               |                           |                  |
| Archivo                 |                          | o de columnas con longitu | a iija r         |
|                         |                          | Arrastre y suelte el arc  | hivo.            |
|                         | Descargar 🖪              | Cancelar 🙃                |                  |

El sistema solo acepta archivos de texto .txt. Una vez se ha seleccionado el archivo plano que se desea convertir a xml, el sistema inicia el proceso de generación a XML. Durante este proceso, el sistema valida:

- 1. Que el archivo plano contenga información. Es decir, que no se encuentre vacío.
- 2. Que los registros del archivo contengan información. Es decir, que no se encuentren vacíos.
- 3. Que los registros contengan el separador PIPE "|" o el separador indicado en el campo **Separador**.
- 4. Que el archivo plano contenga el mismo número de campos que fue configurado para archivo desde el portal.

Si el proceso finaliza correctamente y el archivo plano no presenta inconvenientes, el

Descargar 🖬

sistema habilita el botón y presenta un mensaje con el nombre del archivo generado.

Portal de la Administración Monetaria y Financiera - PAMF

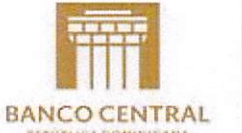

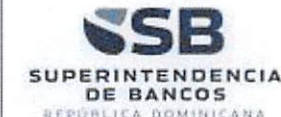

| Generar Archivo para R | NV2 - Tasas de Tesorería                        | × |
|------------------------|-------------------------------------------------|---|
| Fecha de corte         | 31/01/2021                                      | - |
|                        | ✓ ¿Es un archivo de columnas con longitud fija? |   |
| Archivo                | Remove file<br>000<br>2.6<br>KB                 |   |
|                        |                                                 |   |

Al hacer clic en este botón **Descargar**, el sistema descarga el archivo XML que se ha generado.

| BPDODOSXXXXARxml ^ |          |                       |             |
|--------------------|----------|-----------------------|-------------|
| Name               | ✓ Date n | nodified Type         | Size        |
| V Today (1)        | 3/21/2   | 2021 6:34 PM XML Docu | iment 13 KB |

Tanto el nombre del archivo, como en el contenido, se puede observar la fecha de corte seleccionada por el usuario.

Portal de Administración Monetaria y Financiera - PAMF

Instructivo del Portal de la Administración Monetaria y Financiera - PAMF

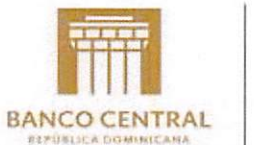

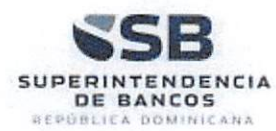

| xml version="1.0" encoding="UTF-8"?                                                                                                    | 1        |
|----------------------------------------------------------------------------------------------------|----------|
| <archivo></archivo>                                                                                                    | 1.1.1.1  |
| <encabezado></encabezado>                                                                                                    |          |
| <tipoarchivo>Tasas de Tesorería</tipoarchivo>                                                                                                    |          |
| <pre><fechahorageneracion2021 01="" 06:33:55<="" 31="" fechahorageneracion=""></fechahorageneracion2021></pre>                                                          |          |
| <codigoarchivo>RNV2</codigoarchivo>                                                                                                    |          |
| <bicoriginador>BPDODOSXXXX</bicoriginador>                                                                                                    | 11000    |
| <totalregistros>104</totalregistros>                                                                                                    | res alge |
|                                                                                                    |          |
| <pre><detalle <="" concepto="2" numerosecuencial="1" plazotasa="0/N" pre="" tasatesoreria="0.025000" tipomoneda="DOP" tipotasa="P"></detalle></pre>                     | 15       |
| <detalle <="" concepto="2" numerosecuencial="2" plazotasa="T/N" tasatesoreria="0.025000" td="" tipomoneda="DOP" tipotasa="P"><td>15</td></detalle>                      | 15       |
| <detalle <="" concepto="2" numerosecuencial="3" plazotasa="S/N" tasatesoreria="0.025000" td="" tipomoneda="DOP" tipotasa="P"><td>15</td></detalle>                      | 15       |
| <detalle <="" concepto="2" numerosecuencial="4" plazotasa="07D" tasatesoreria="0.025000" td="" tipomoneda="DOP" tipotasa="P"><td>15</td></detalle>                      | 15       |
| <detalle_numerosecuencial="5" <="" concepto="2" plazotasa="15D" tasatesoreria="0.025000" td="" tipomoneda="DOP" tipotasa="P"><td>12</td></detalle_numerosecuencial="5"> | 12       |
| <pre><datalle <="" concepto="2" numerosecuencial="6" plazotasa="21D" pre="" tasatesoreria="0.025000" tipomoneda="DOP" tipotasa="P"></datalle></pre>                     | 15       |
| <detalle <="" concepto="2" numerosecuencial="7" plazotasa="01M" tasatesoreria="0.034000" td="" tipomoneda="DOP" tipotasa="P"><td>18</td></detalle>                      | 18       |
| <pre><detalle <="" concepto="2" numerosecuencial="3" plazotasa="02M" pre="" tasatesoreria="0.034500" tipomoneda="DOP" tipotasa="P"></detalle></pre>                     | 1>       |
| <detalle <="" concepto="2" numerosecuencial="9" plazotasa="03M" tasatesoreria="0.037000" td="" tipomoneda="DOP" tipotasa="P"><td>12</td></detalle>                      | 12       |
| <pre>&lt;detalle numeroSecuencial="10" concepto="2" tipoTasa="P" tipoMoneda="DOP" plazoTasa="04M" tasaTesoreria="0.039500&lt;/pre&gt;</pre>                             | 1>       |
| <detalle numeroSecuencial="11" concepto="2" tipoTasa="P" tipoMoneda="DOF" plazoTasa="06M" tasaTesoreria="0.044000</td> <td>18</td>                                      | 18       |
| <detalle numeroSecuencial="12" concepto="2" tipoTasa="P" tipoMoneda="DOP" plazoTasa="01A" tasaTesoreria="0.046000</td> <td>18</td>                                      | 18       |
| <pre>&lt;detalle numeroSecuencial="13" concepto="2" tipoTasa="P" tipoMoneda="DOP" plazoTasa="02A" tasaTesoreria="0.047300&lt;/pre&gt;</pre>                             | 15       |

Portal de la Administración Monetaria y Financiera - PAMF

BANCO CENTRAL DE LA REPÚBLICA DOMINICANA – SUPERINTENDENCIA DE BANCOS

Página 52 de 59

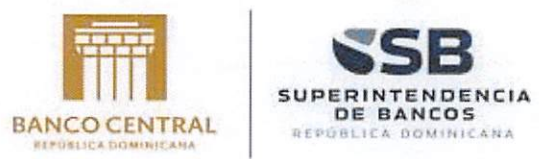

## 2.4 Bitácora de Eventos

A través de esta opción el usuario podrá consultar los eventos asociados a la Entidad, el usuario da clic sobre el link de Bitácora de Eventos:

| 🗮 Bitácora de eventos | Servicio al cliente | Calendario | Catálogo cuentas | ② Ayuda | E Salir |
|-----------------------|---------------------|------------|------------------|---------|---------|
|                       |                     |            |                  |         |         |

El sistema muestra la página:

| ipo evento                             | Seleccione |                                       |            | \$ |
|----------------------------------------|------------|---------------------------------------|------------|----|
| vento                                  | Seleccione |                                       |            | \$ |
| intidad origen                         |            |                                       |            |    |
| intidad destino                        |            |                                       |            |    |
| Concepto                               |            |                                       |            |    |
| Archivo                                |            |                                       |            |    |
| echa Inicio<br>nformación<br>Procesada |            | Fecha Fin<br>Información<br>Procesada |            |    |
| echa Inicio<br>Ivento                  | 27/06/2019 | Fecha Fin Evento                      | 28/06/2019 |    |
| Jsuario<br>Generador<br>Evento         |            |                                       |            |    |
|                                        | Q Buscar   |                                       |            |    |

Portal de Administración Monetaria y Financiera - PAMF

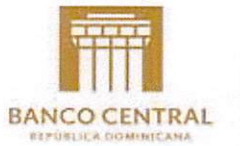

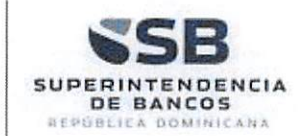

El usuario podrá consultar la bitácora de eventos filtrando la información por: tipo de evento, nombre evento, entidad origen, entidad destino, concepto, fecha de inicio de información procesada, fecha fin procesada, fecha inicio evento, fecha fin evento y/o usuario generador evento. Realizado los filtros deseados el usuario da clic en el botón

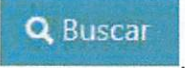

El sistema muestra la información de la consulta realizada.

| ipo<br>ven | to 📩             | Nombre<br>Evento       | Entidad<br>Origen                        | Entidad Destino | Ą. | Concepto<br>Asociado | Fech     | na<br>ución          |        | Usuario<br>Generador | 1. |
|------------|------------------|------------------------|------------------------------------------|-----------------|----|----------------------|----------|----------------------|--------|----------------------|----|
| 0          | INICIO<br>SESION | USUARIO<br>AUTENTICADO |                                          |                 |    |                      | 27       | /6/2019<br>123:21 a. | m.     | SADMIN               |    |
| •          | INICIO<br>SESION | USUARIO<br>AUTENTICADO |                                          |                 |    |                      | 27<br>p. | /6/2019 2<br>m.      | 141:19 | SADMIN               |    |
| •          | INICIO<br>SESION | USUARIO<br>AUTENTICADO |                                          |                 |    |                      | 28<br>a. | /6/2019 8<br>m.      | :25:10 | SADMIN               |    |
| •          | INICIO           | USUARIO                | an an an an an an an an an an an an an a |                 |    |                      | 28       | /6/2019 8            | 141:22 | SADMIN               |    |

Portal de la Administración Monetaria y Financiera - PAMF

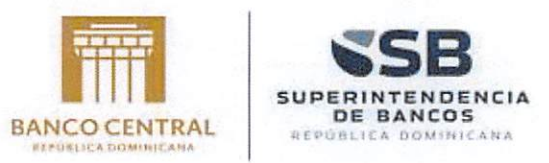

### 2.5 Servicio al cliente - Chat

A través de esta opción los usuarios de las entidades participantes del PAMF podrán tener contacto con la mesa de ayuda de la AMF. Los usuarios ingresan por medio de la

opción Servicio al Cliente dando clic sobre la opción: Servicio al cliente, el cual se encuentra en el menú de acceso rápido

| \Xi Bitácora de eventos | Servicio al cliente | Calendario | Catálogo cuentas | Ayuda | 🔁 Salir |
|-------------------------|---------------------|------------|------------------|-------|---------|
|                         |                     |            |                  |       |         |

#### 2.5.1 Chat Usuario EIF

Cuando un usuario administrador de chat se encuentra conectado, aparece en la lista de usuarios conectados.

| Usuarios Conectados (1)       |             |  |  |
|-------------------------------|-------------|--|--|
| ADMINISTRADOR AMF 8/11/2019 8 | 03.27 p. m. |  |  |

Para iniciar una conversación se debe hacer clic en el nombre del usuario que aparece conectado. En ese momento se abre una ventana emergente, para iniciar una conversación. Si existe un historial de conversaciones, el sistema mostrará los mensajes, facilitando la continuidad de la conversación.

| uarios Conectados (1) | ADMINISTRADOR AMF       | • 🗉 – 🛪                |
|-----------------------|-------------------------|------------------------|
| ADMINISTRADOR AMF     | DANNY TAVAREZ           | 6/11/2019 5:03:25 p.m. |
|                       | Alira                   |                        |
|                       | DANNY TAVAREZ           | 8/11/2019 6.05-11 p. m |
|                       | 2 Oye                   |                        |
|                       | 1/11/2019 8 03/25 p. m. | ADMINISTRADOR AMP      |
|                       | Hola a todos            | 2                      |
|                       | &r11/2019 8:03:49 p.m.  | ADMINISTRADOR AMP      |
|                       | Hola a todos            | 2.                     |

Portal de Administración Monetaria y Financiera - PAMF

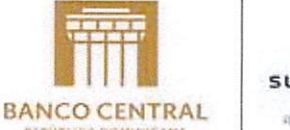

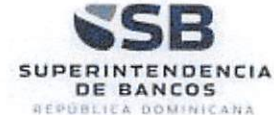

Cómo se observa, se va guardando el historial de conversaciones y se distingue quién escribe.

Para ocultar la ventana del chat basta con hacer clic al botón 🧮

| DANNY TAVAREZ                               |                   |  |
|---------------------------------------------|-------------------|--|
| Usuarius Connctados (1)                     | ADMINISTRADOR AMF |  |
| 2 ADMINISTRADOR AMP 8/11/2919 8/93.27 p. m. |                   |  |

Para ocultar la ventana del chat basta con hacer clic al botón 💻

#### 2.5.2 Eliminar historial de conversaciones

Para eliminar el historial de conversaciones, en las ventanas de chat, se encuentra un botón . Solo se debe hacer clic sobre este botón, y el sistema elimina las conversaciones que ha tenido con el usuario seleccionado.

## 2.6 Calendario – Acceso Rápido

A través de esta opción los usuarios del portal AMF podrán consultar los requerimientos asociados en el calendario. Para acceder el usuario da clic en:

| \Xi Bitácora de eventos 💿 Servicio al cliente | Calendario | Catálogo cuentas | ⑦ Ayuda | 🕼 Salır |
|-----------------------------------------------|------------|------------------|---------|---------|
|-----------------------------------------------|------------|------------------|---------|---------|

El sistema muestra la ventana:

| Año Calendario | Seleccione | \$                                                                                                    |  |
|----------------|------------|----------------------------------------------------------------------------------------------------|--|
|                |            | and the second second se |  |

El usuario selecciona del listado el año calendario que desea consultar y da clic en el

Q Buscar

El calendario se muestra sobre esa página.

Portal de la Administración Monetaria y Financiera - PAMF

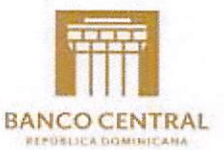

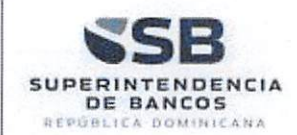

| no Calendario | 2019 |       | \$         |                            |            |      |
|---------------|------|-------|------------|----------------------------|------------|------|
|               | QB   | Uscar |            |                            |            |      |
| nero de 20    | 019  |       |            |                            |            | < >  |
| dom.          | lun. | mar.  | mié.       | jue.                       | vie.       | sáb. |
|               | ø    | 1     | 2          | 3<br>+2 m                  | 4<br>hore  | 5    |
| 6             | 7    | 8     | 9          | 10<br>+2 m                 | 11<br>Nore | 12   |
| 13            | 14   | 15    | 16         | 17<br>+2 m                 | 18<br>nore | 19   |
| 20            | 21   | 22    | 23         | 24<br>-2m                  | 25<br>nore | 26   |
| 27            | 28   | 29    | 30<br>Est/ | 31<br>Idos financier) +2 m | nore       |      |
| 3             |      |       |            | +2 π                       | anore      |      |

Con las flechas de , el usuario podrá desplazarse de un mes a otro.

Los días no hábiles estarán marcados en color rojo.

Los requerimientos de color Azul.

Los requerimientos diarios se podrán consultar en la parte inferior del calendario.

## 2.7 Catálogo de Cuentas

A través de esta opción los usuarios podrán consultar el catálogo de cuentas publicado en el portal AMF. El usuario da clic en:

🚝 Bitácora de eventos 🛞 Servicio al cliente 🗎 Calendario 🕞 Catálogo cuentas 🕐 Ayuda

El sistema muestra las cuentas de la última versión del catálogo publicado:

Portal de Administración Monetaria y Financiera - PAMF

BANCO CENTRAL DE LA REPÚBLICA DOMINICANA – SUPERINTENDENCIA DE BANCOS Págir

Página 57 de 59

E Salir

Instructivo del Portal de la Administración Monetaria y Financiera - PAMF

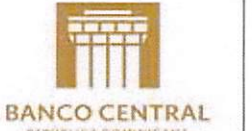

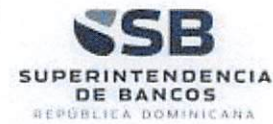

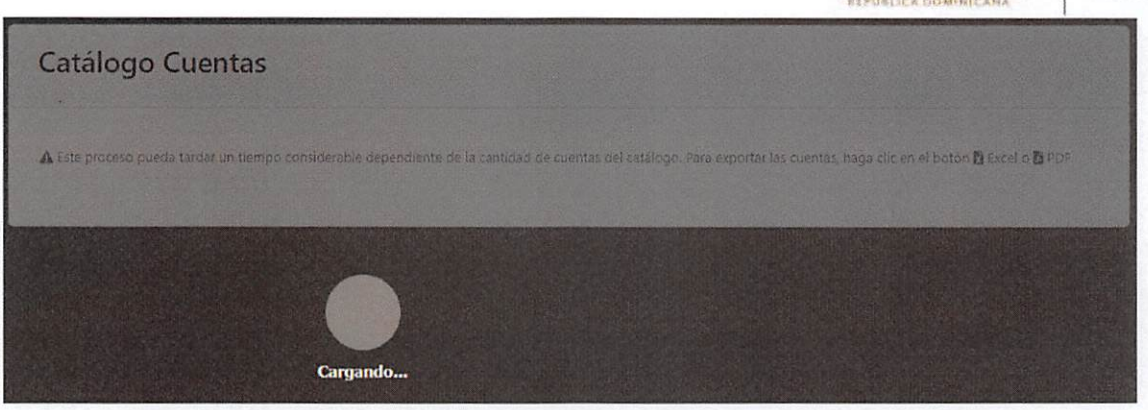

El usuario podrá exportar el catálogo de cuentas en formato Excel y/o pdf. Para ello debe hacer clic en los botones que se muestran en la tabla de registros del catálogo.

| Este proceso    | pueda tardar un tiempo c | onsiderable dependiente de la | cantidad de | cuentas del o | atálogo. F | Para export | ar las cue | ntas, haga clic en el botór | n 🖥 Excel o | PDF         |
|-----------------|--------------------------|-------------------------------|-------------|---------------|------------|-------------|------------|-----------------------------|-------------|-------------|
| Mostrar 10 regi | tros                     | ]                             |             |               |            |             |            | Buscan                      |             |             |
| ersión N        | úmero Cuenta             | Nombre                        |             |               |            |             | 1200       | Cuenta Origen               |             | Tipo        |
|                 | 1                        | ACTIVO                        |             |               |            |             |            |                             |             | Ċ           |
|                 | 11                       | DISPONIBILIDADES              |             |               |            |             |            |                             | 1           | с.          |
|                 | 111                      | EFECTIVO                      |             |               |            |             |            |                             | 11          | 'C'         |
|                 | 111.01                   | Billetes en cajas y bovedas   |             |               |            |             |            |                             | 111         | .C.         |
|                 | 111.01.1                 | Billetes en cajas y bovedas   |             |               |            |             |            |                             | 111.01      | 'D'         |
|                 | 111.01.2                 | Billetes en cajas y bovedas   |             |               |            |             |            |                             | 111.01      | 'D'         |
|                 | 111.02                   | Monedas en cajas y bovedas    |             |               |            |             |            |                             | 111         | °C'         |
| 1               | 111.02.1                 | Monedas en cajas y bovedas    |             |               |            |             |            |                             | 111.02      | <b>'D</b> ' |
| 1               | 111.02.2                 | Monedas en cajas y bovedas    |             |               |            |             |            |                             | 111.02      | 'D'         |

### 2.8 Cerrar Sesión

El sistema cuenta con dos opciones para finalizar la sesión de un usuario, y salir del portal. La primera opción es a través del menú principal. En el menú **Salir**, seleccionar la opción **Cerrar Sesión**.

Portal de la Administración Monetaria y Financiera - PAMF

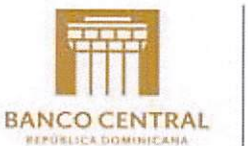

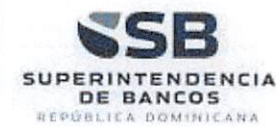

| [⊄> Salir     |  |
|---------------|--|
| Cerrar Sesión |  |

La otra forma es a través del menú de acceso rápido, a través de la opción Salir.

\Xi Bitácora de eventos 🛞 Servicio al cliente 🛱 Calendario 🚯 Catálogo cuentas 🎯 Ayuda 🔯 Salir

En ese momento el sistema redirige a la pantalla de inicio de sesión.

| 5                             | SB 🎢                   | Ť <b>I</b> |   |
|-------------------------------|------------------------|------------|---|
| Iniciar sesión<br>electrónico | con su dirección       | de correo  |   |
| þirección de co               | arreo electrónico      |            | ] |
| Contraseña                    |                        |            |   |
| ¿Olvidó su contras            | eða?                   |            |   |
| Inida                         | rsesión                |            |   |
| ¿No tiene una cue             | nta? Registrarse abora |            |   |

Portal de Administración Monetaria y Financiera - PAMF